### Data Manager Training Session 4

- Data Submission (Harvest)
- Data Quality Report (DQR)

Melinda Offer, RN, MSN

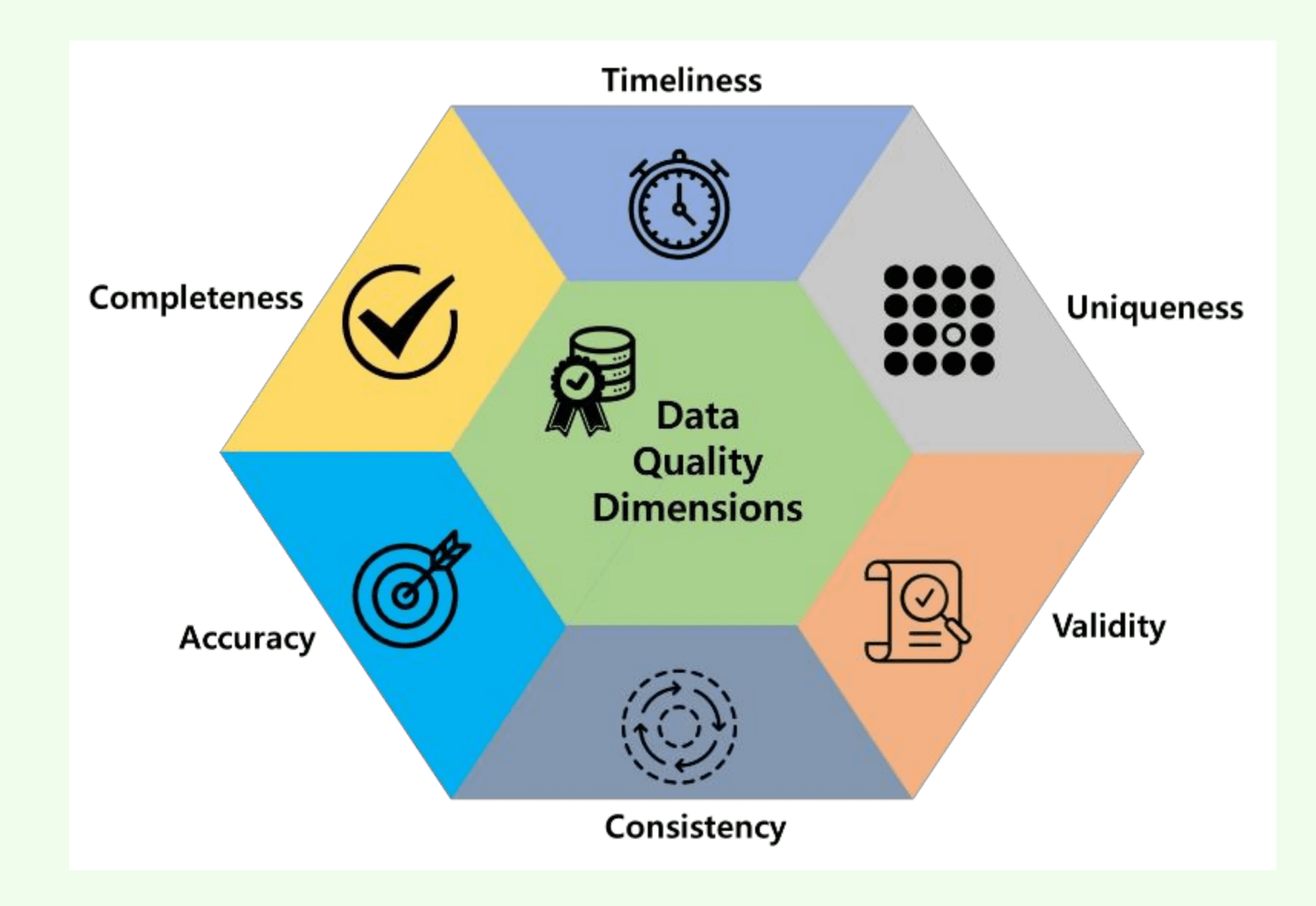

## Learning Objectives:

Upon completion of this session, participant will be able to:

- Identify what a Harvest is
- Know how to do a Harvest
- Verbalize how to clean up your data prior to submission

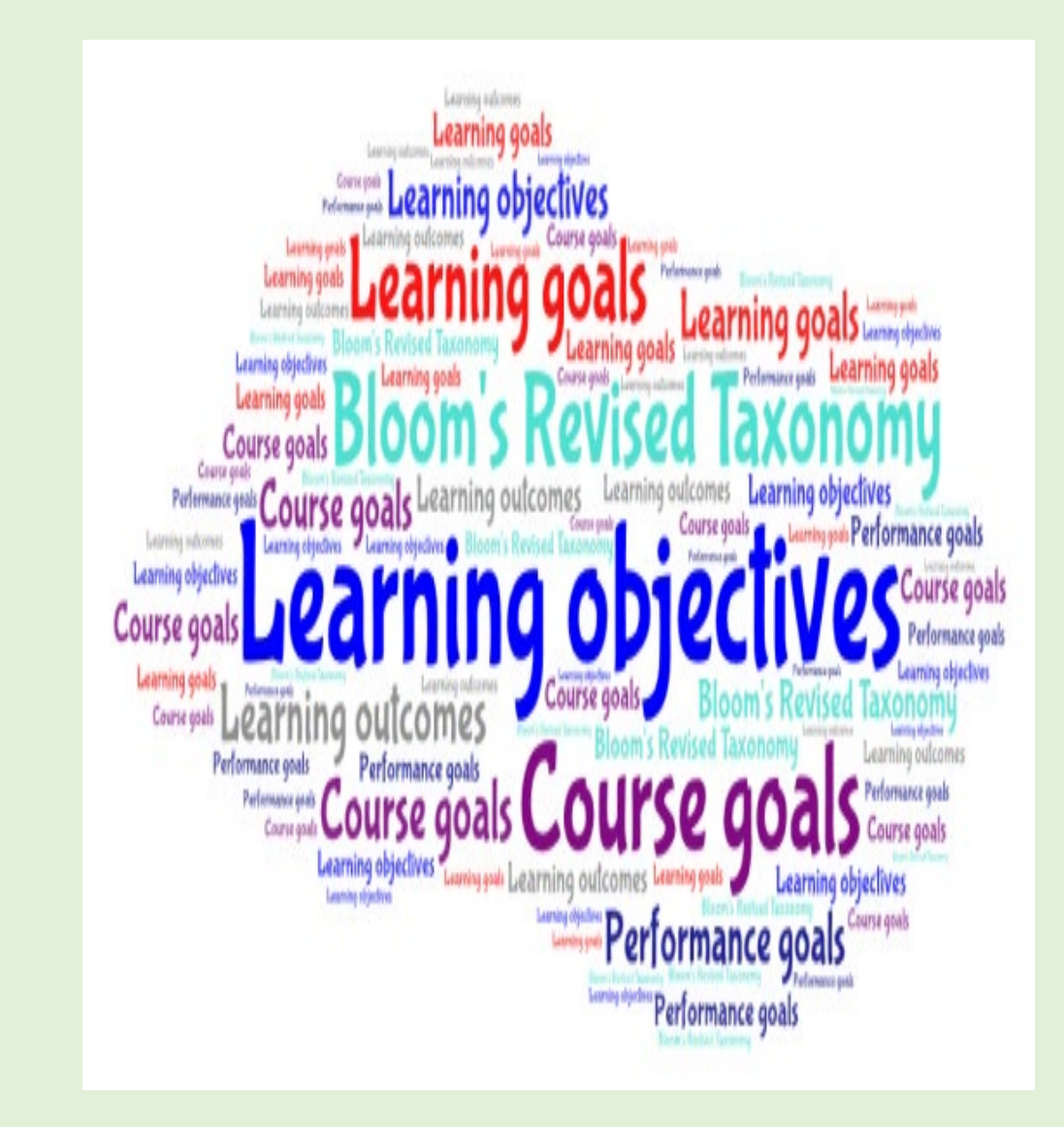

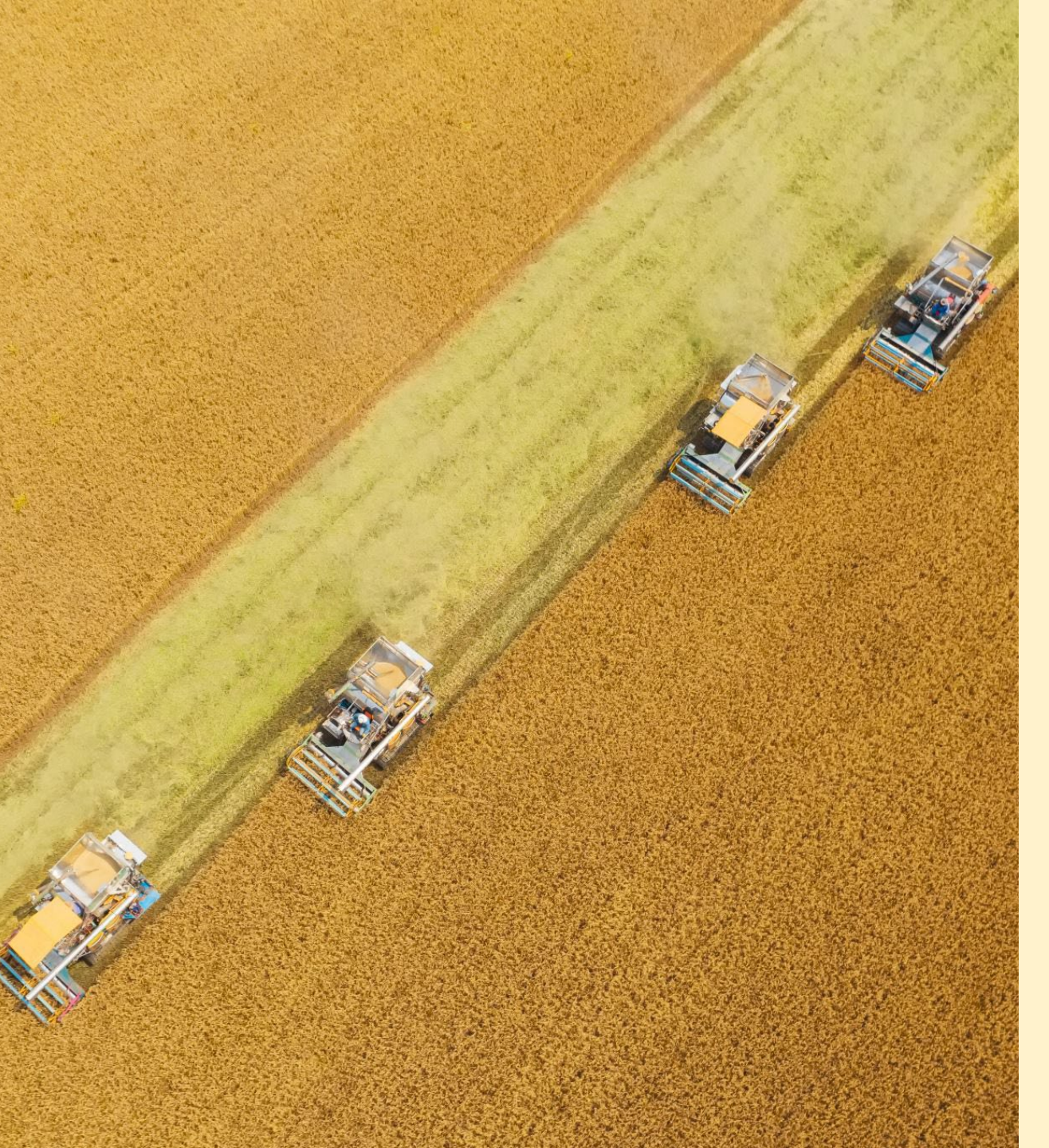

What is a Harvest and What Do I Need to Know About It?

## Harvest is a term that we use for data submission. It is important to know:

- How many Harvest the ACSD has per year
- When the Harvest due dates are
- Which Harvest are Star Rating Harvests
- How to opt out of a Harvest
- How to do a Harvest

#### ✓ ACSD Harvest Deadlines

Note: If you have changed software vendors since you last harvested data to the STS Data Warehouse, or if your 10-digit Hospital NPI number or Hospital Name has changed, complete the <u>Participant Contact Form</u> to make these updates prior to your data submission. Or complete the <u>harvest opt-out form</u>, if necessary.

#### 2025 Harvest

| Term         | Harvest<br>Submission<br>Window Close | Opt-Out<br>Date | Includes Procedures<br>Performed Through: | Report<br>Posting | Comments    |
|--------------|---------------------------------------|-----------------|-------------------------------------------|-------------------|-------------|
| Harvest<br>1 | 2/21/2025                             | 2/25/2025       | 12/31/2024                                | Spring<br>2025    | Star Rating |
| Harvest<br>2 | 5/232025                              | 5/27/2025       | 3/31/2025                                 | Summer<br>2025    |             |
| Harvest<br>3 | 8/22/2025                             | 8/26/2025       | 6/30/2025                                 | Fall 2025         | Star Rating |
| Harvest<br>4 | 11/21/2025                            | 11/25/2025      | 9/30/2025                                 | Winter<br>2025    |             |
| Analysis     | s for each harvest is                 | s based on a 36 | -month window.                            |                   |             |

Data Submission Open is continuous for all harvest terms. Submission Close occurs at 11:59 p.m. Eastern on the date listed.

#### Term

- Identifies which Harvest
- ACSD has 4 per year

### **Harvest Submission Window Close**

- Date the submission is due
- Submission closes at 11:59 EST on that date

### **Opt-Out Date**

• Last date you can Opt-Out of submission

### **Includes Procedures Performed Through**

 Identifies surgery dates of procedures that need to be submitted

### **Report Posting**

 This is when the National Report is expected to be available

### Comments

Indicates which Harvest are Star Rating

#### ✓ ACSD Harvest Deadlines

Note: If you have changed software vendors since you last harvested data to the STS Data Warehouse, or if your 10-digit Hospital NPI number or Hospital Name has changed, complete the <u>Participant Contact Form</u> to make these updates prior to your data submission. Or complete the <u>harvest opt-out form</u>, if necessary. 2025 Harvest

| Term         | Harvest<br>Submission<br>Window Close | Opt-Out<br>Date | Includes Procedures<br>Performed Through: | Report<br>Posting | Comments    |
|--------------|---------------------------------------|-----------------|-------------------------------------------|-------------------|-------------|
| Harvest<br>1 | 2/21/2025                             | 2/25/2025       | 12/31/2024                                | Spring<br>2025    | Star Rating |
| Harvest<br>2 | 5/232025                              | 5/27/2025       | 3/31/2025                                 | Summer<br>2025    |             |
| Harvest<br>3 | 8/22/2025                             | 8/26/2025       | 6/30/2025                                 | Fall 2025         | Star Rating |
| Harvest<br>4 | 11/21/2025                            | 11/25/2025      | 9/30/2025                                 | Winter<br>2025    |             |
|              |                                       |                 |                                           |                   |             |

Analysis for each harvest is based on a 36-month window.

Data Submission Open is continuous for all harvest terms. Submission Close occurs at 11:59 p.m. Eastern on the date listed.

Now let's focus on the continuous open data submission – What does that mean?

## **Continuous Open Data Submission (Harvest)**

- This means you can submit data anytime up until the Harvest due date and time.
- Harvest closes on 11:59 EST on the date listed.

## **Advantages of a Continuous Open Data Submission (Harvest)**

Submit when it is convenient to you

• Easier to work around your work schedule, vacations, holidays, etc.

Submit earlier and more frequently

- Avoids last minute surprises / problems
- Fast feedback

Submit smaller batches of data

- Allows you to focus on problem areas
- Clean up data in smaller batches

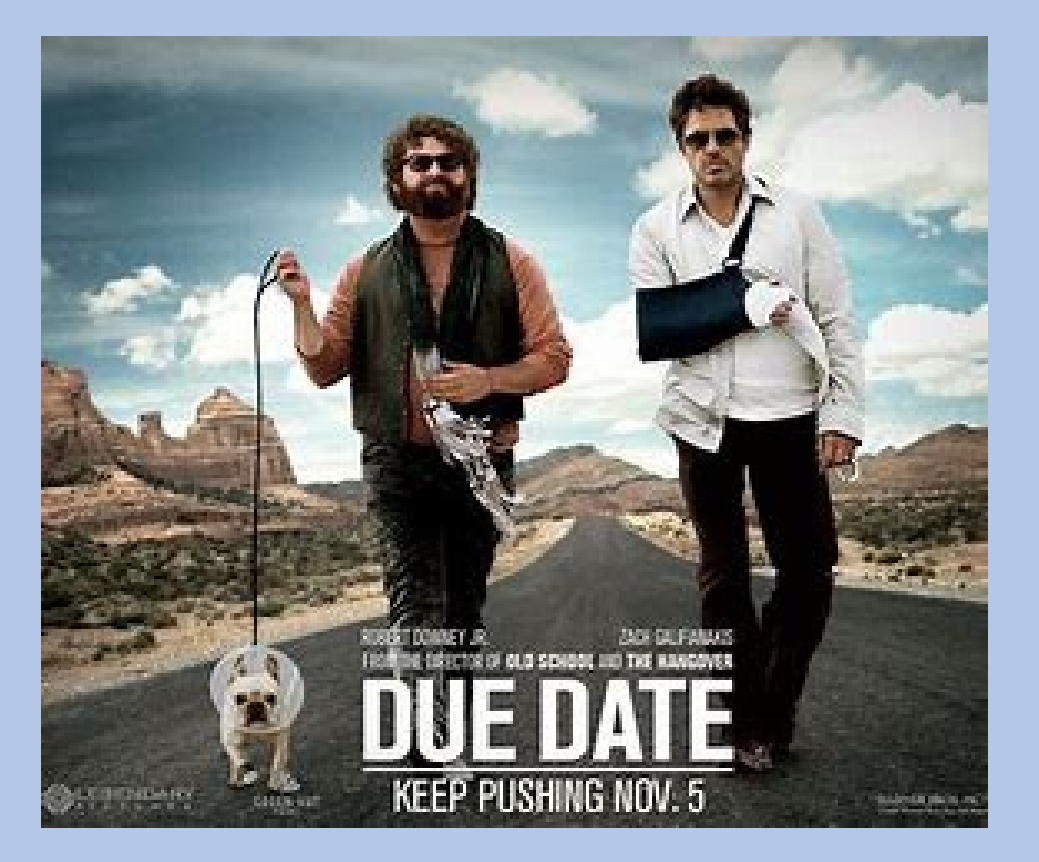

## What Does it mean to Opt-Out?

- Telling the Data Warehouse not to use your data for this submission (harvest) period
- All data submitted during this submission window will be dropped
- Analysis will revert to what it was at last submission
- By opting out the site acknowledges that they will not be included in analysis and not receive risk adjusted results for this harvest period.

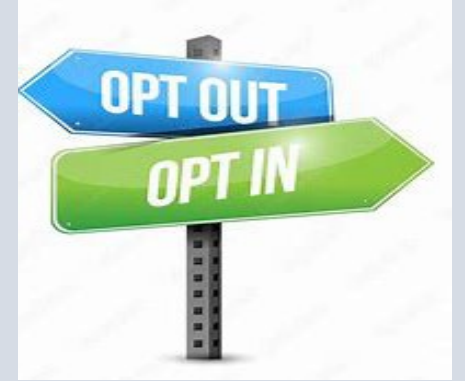

## Why Would I Opt-Out

The main reason for a site choosing to opt-out is because the data in the system doesn't reflect their site. This is usually because they realize they have been entering something incorrectly or they are too far behind and have a lot of data that has not been entered yet.

# If you choose to Opt-Out, you can access the Opt-Out forms in IQVIA or on the STS Website

### Adult Cardiac Surgery Database

The ACSD data collection forms and training manual require a participant login. (*If you need assistance with your login credentials*, <u>contact STS Member</u> services.)

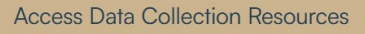

- > Sample Data Analysis Reports
- > Adult Cardiac Multiplier Tables

> ACSD Harvest Deadlines

> Exceptional Risk Exclusion Request

| Velcome,<br>∕lelinda Offer                | Library                                                         |
|-------------------------------------------|-----------------------------------------------------------------|
| Currently Viewing                         | National Report Overview, Data Checks, and Opt-Out Form         |
| ult Cardiac Surgery Database<br>999 99999 | ACSD National Report Analyses Overview -<br>POSTED DEC 23, 2024 |
| DASHBOARD                                 | End of Harvest Review Checklist (ACSD)                          |
|                                           | Errors and Warnings UPDATED July 2021                           |
| Community Page                            | Missing Variable Report List Updates v4.20.2 (ACSD)             |
| PLATFORM                                  | STS Harvest Opt Out Request Form                                |

### In the Opt-Out Form you will have to acknowledge that your data will be excluded from the current harvest period

On behalf of the Participant ID listed above, I am electing to opt-out of the harvest period referenced in the previous section. By opting out, I acknowledge that the Participant ID listed above will not be included in the data analysis and will not receive risk-adjusted results for the corresponding harvest period. \*

# Now Let's Discuss How to Do a Harvest

Sometimes I like to treat myself at work and just do one thing at a time.

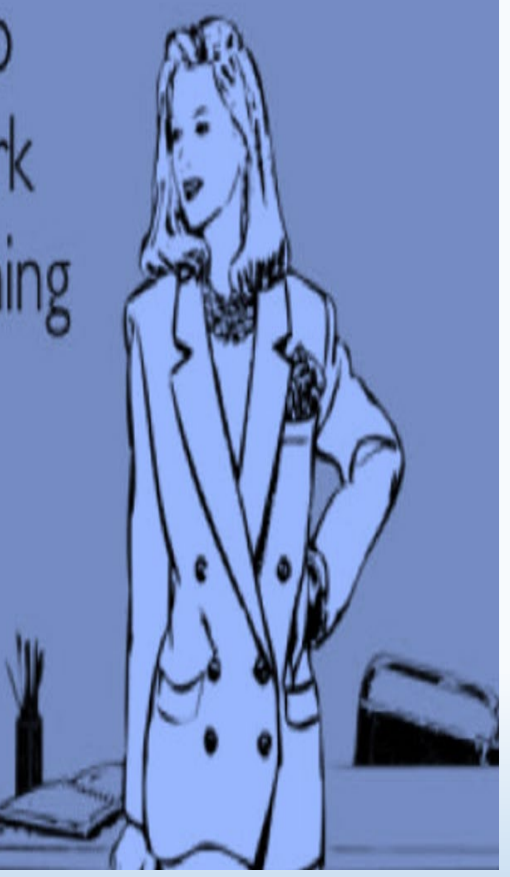

### Educate yourself on how to do the Harvest

• Watch educational videos and know your resources

Collaborate with your Vendor to know how to create a Harvest Upload file

Make sure your Harvest file includes all necessary information on each case submitted:

- Participant ID
- Surgeon NPI
- Hospital NPI
- Primary Anesthesiologist NPI if applicable

**Clean up your DQR and Missing Variable Report** 

Do all the above before 1159 pm EST on the date of Harvest close!

## How-To Videos

These videos are on the STS Website under 'For Data Manager' Tab

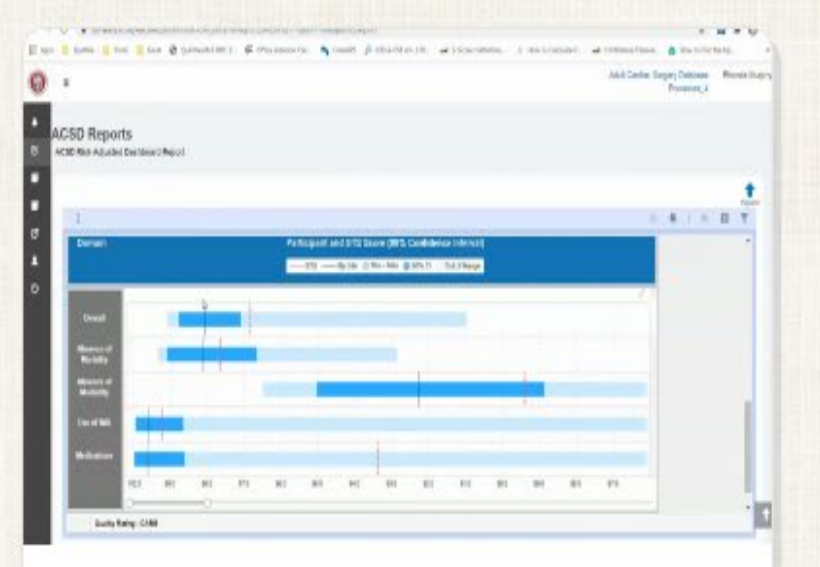

### ACSD Risk Adjusted Dashboard Report

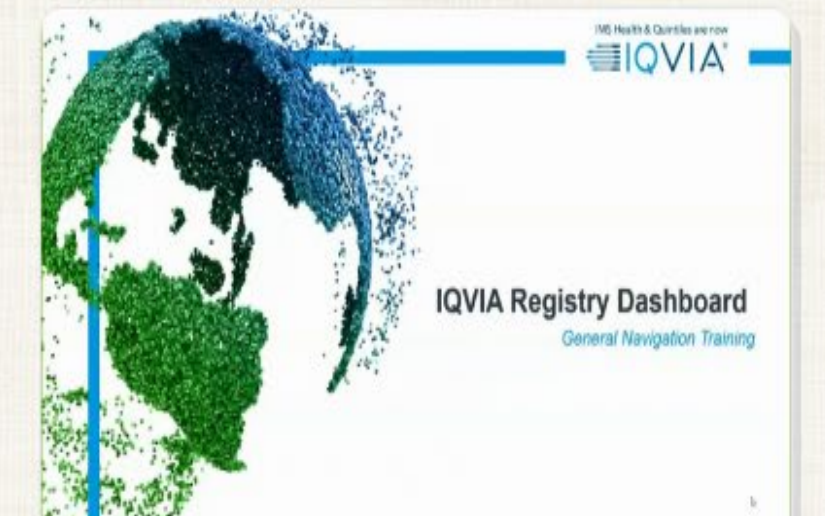

### IQVIA Registry Dashboard -General Navigation Training

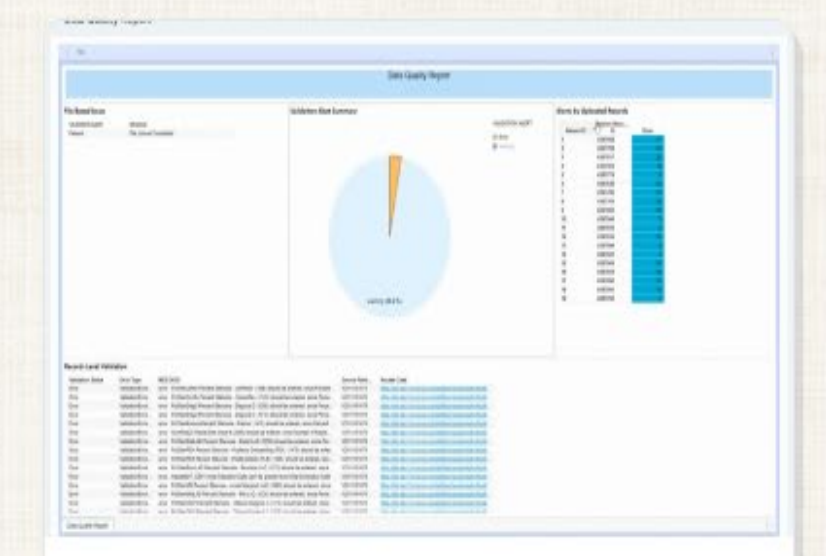

### IQVIA Uploader and DQR Review

## STS National Database Website

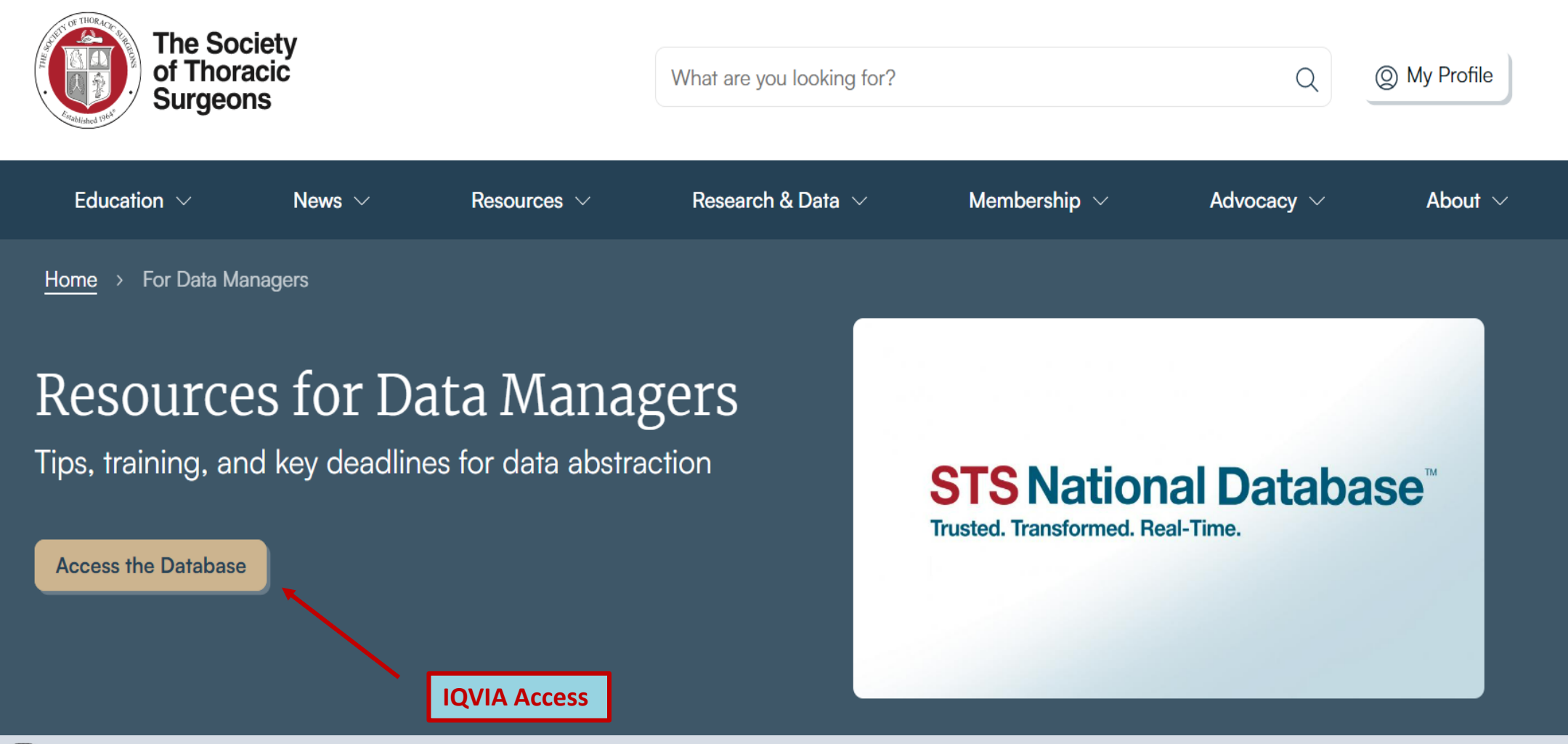

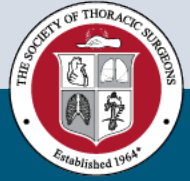

## Once you are in IQVIA there are many other resources available

| <b>me,</b><br>a Offer           | Library                                                                           |  |  |
|---------------------------------|-----------------------------------------------------------------------------------|--|--|
| rrently Viewing                 | National Report Overview, Data Checks, and Opt-Out Form                           |  |  |
| rdiac Surgery Database<br>99999 | ACSD National Report Analyses Overview -<br>POSTED DEC 23, 2024                   |  |  |
| BOARD                           | End of Harvest Review Checklist (ACSD)<br>Errors and Warpings LIPDATED, July 2021 |  |  |
| mmunity Page                    | Missing Variable Report List Updates v4.20.2<br>(ACSD)                            |  |  |
| ORM                             | STS Harvest Opt Out Request Form                                                  |  |  |

Welco

Melin

🕑 Ci

Adult C

DASH

A Co

PLAT

Report Overview Documents

Contact List Report (UPDATED) 12052022 COVID-Positive Patients Included in Risk-Adjusted Analysis Database Data Collection Resources (ACSD) Database Transition Resources Direct Data Entry FAQ Longitudinal Outcomes Dashboard Analyzed Overview (ACSD) Missing Variable Report Overview (ACSD) Participant Dashboard Non-Analyzed Report Overview (ACSD) UPDATED 12312021 Risk Adjusted Dashboard Overview (ACSD) STS Database IQVIA Role Mapping ACSD Executive Dashboard Report (NEW) Surgeon Composite Analysis Overview (UPDATED 7.24.2023) Surgeon Composite Report Overview **Uploader Instructions** 

Harvest Summary Report Overview 8MAY2024

🗉 🔼 YouTube

Search

STS National Database:

ACSD Preparing for Harvest Close

February 13, 2024

ACSD Preparing for Harvest Close - February 13, 2024

STS National Database

STS National Database

Subscribe

**小1** 5型

 $\Rightarrow$  Share  $\downarrow$  Download

2024-02-13 15:02

...

There is also a video on the STS YouTube site that reviews end of harvest data clean-up

https://www.youtube.com/watch?v=qhjyViiD5A Q&list=PL1hqaVNnwZpWVqNYEpX6x103faLu4bD -H&index=17&pp=iAQB

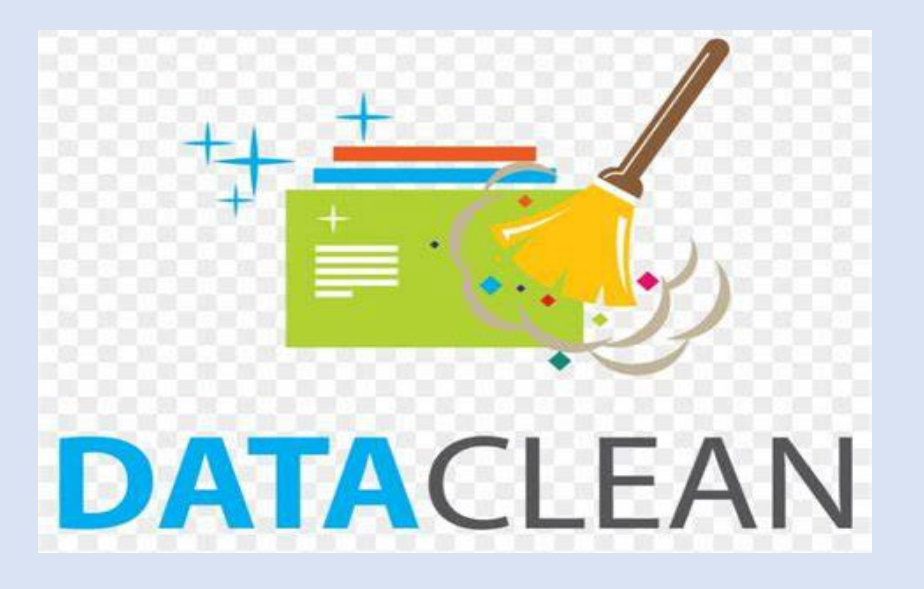

## Harvest Upload File

• If you work with a Vendor, please collaborate with them as to how to generate a file for Upload to the IQVIA Platform

• For Direct data Entry (DDE), the record will be considered for analysis if the record is complete and saved in the DDE form

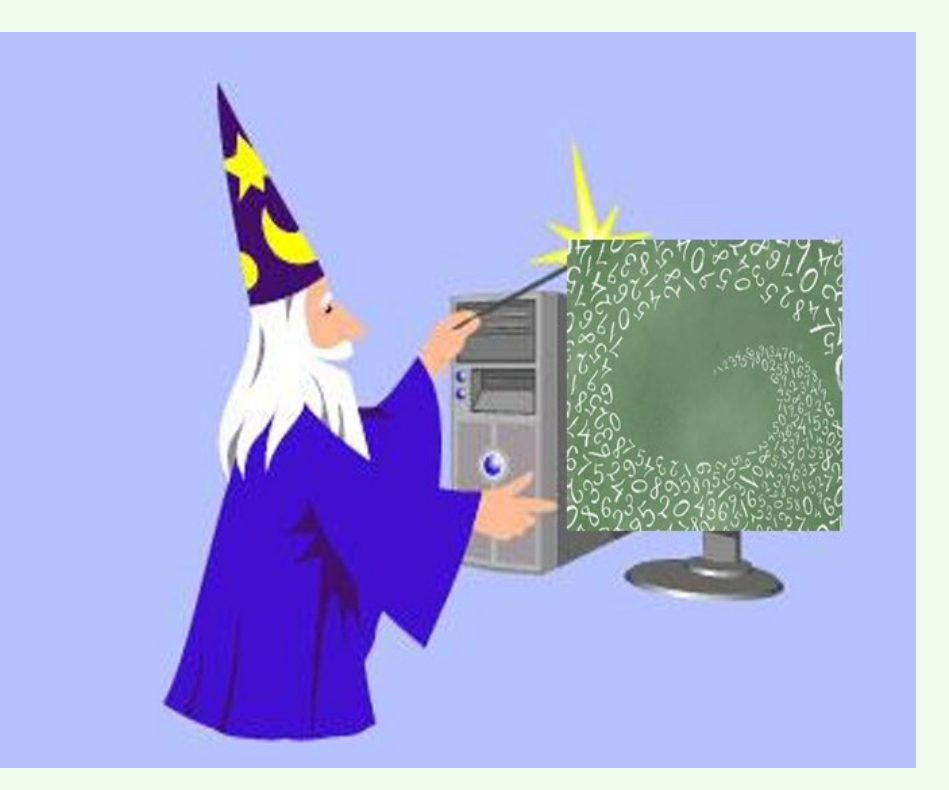

Make sure your Harvest file includes all necessary information on each record submitted:

- Participant ID
- Surgeon NPI
- Hospital NPI
- Primary Anesthesiologist NPI if applicable

Missing Surgeon, Hospital or Anesthesiologist NPI or Participant ID will cause critical errors, and the record will be rejected

HospNPI and SurgNPI needs to be specified on every record and those values need to match what we have on record for that participant. If the values don't match, then the RECORD is rejected.

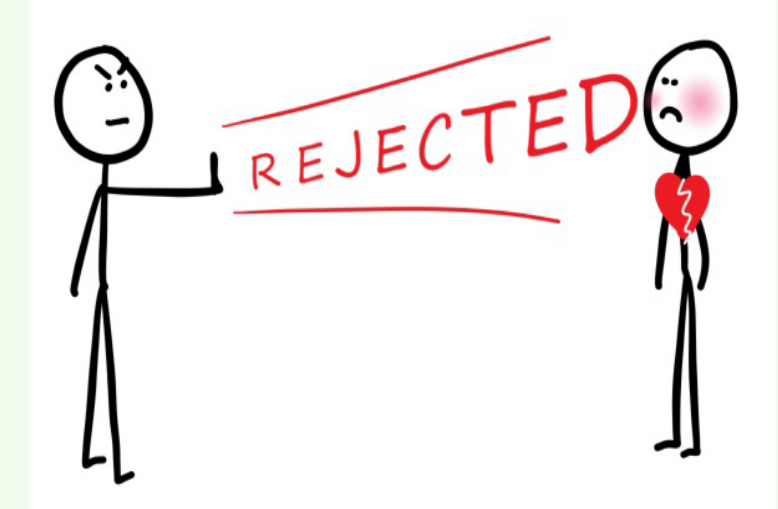

#### Participant ID

- A unique 5 digit number assigned to each STS Database Participant
- If the entire surgeon group changes, a new contract is required which will generate a new Participant ID

#### National Provider ID

- Individual provider NPI does not change
- Hospitals have multiple NPIs- Choose the right one!
- Hospital NPI could change

## Making Sense of the Numbers

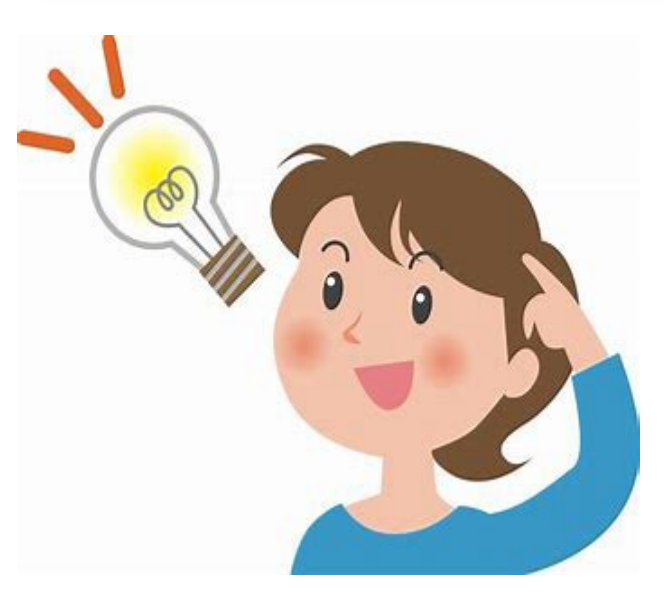

### National Provider ID (NPI)

- A unique identification number for covered health care providers
- A 10-position, intelligence-free numeric identifier (10-digit number)

https://npiregistry.cms.hhs.gov/search

#### **Hospital NPI**

łospital NPI: 🚺 🚺 🚺 Duplicate NPI Verified

- Each Hospital has one NPI on file at STS

   provided by the participant
- Two hospitals may have the same NPI, as in the case of adult and pediatric hospitals or a hospital with two campuses
- This NPI is used to generate hospital level reports

### General Overview of the STS IQVIA Uploader

### Table of Contents

### Link to the STS/IQVIA platform: <u>https://sts.irp.iqvia.com/login</u>

| The IQVIA Uploader Functionality2              |
|------------------------------------------------|
| Uploader Supported File Type3                  |
| Uploader History Report Section4               |
| Uploader History Report Filters                |
| Uploader History Entries or Card Details5      |
| Uploader Duplicate Record Validation Check6    |
| Uploader Update Record Functionality6          |
| General Overview for Uploader DQR7             |
| Uploader Standard Messages (Generic Messages)8 |
| Uploader Review Formatting Feedback Window13   |

### The IQVIA Uploader Functionality

The Uploader is a tool that provides users with the flexibility to upload files that contain patient record data.

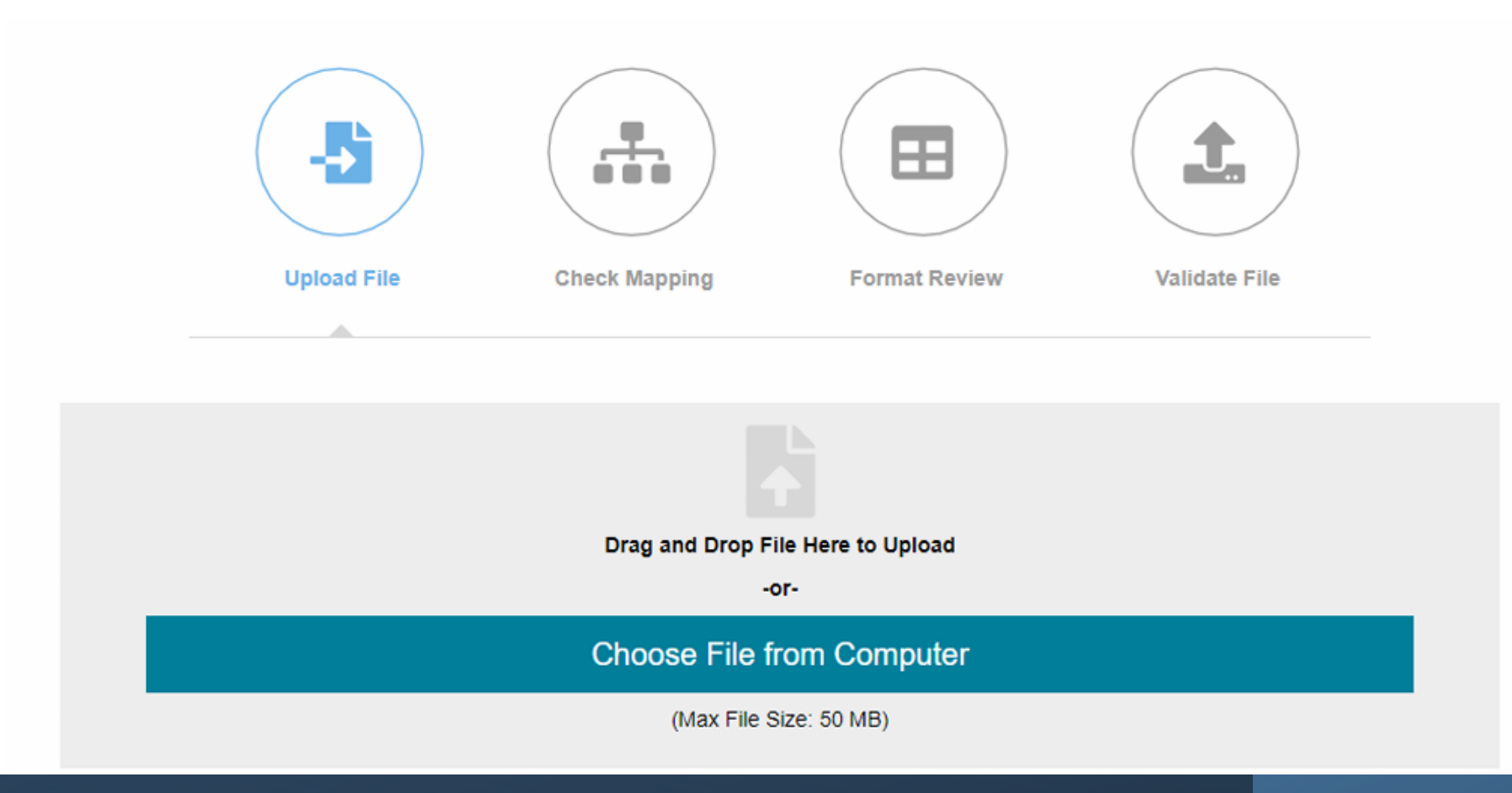

Uploader History Report Section After a user performs an upload, the status (Failed/Success) of that upload will be automatically displayed under the uploader interface termed as the "upload history report". The upload history section will also display respective upload entries regarding past file uploads.

*Record Processing Count Confirmation* – The system will display a count of the total number of records that are accepted into the data warehouse and the count of the total number of records included in the uploaded file. Example, **25/25 indicates that there were 25 records which were successfully accepted into the data warehouse and 25 records that were included in the uploaded file.** 

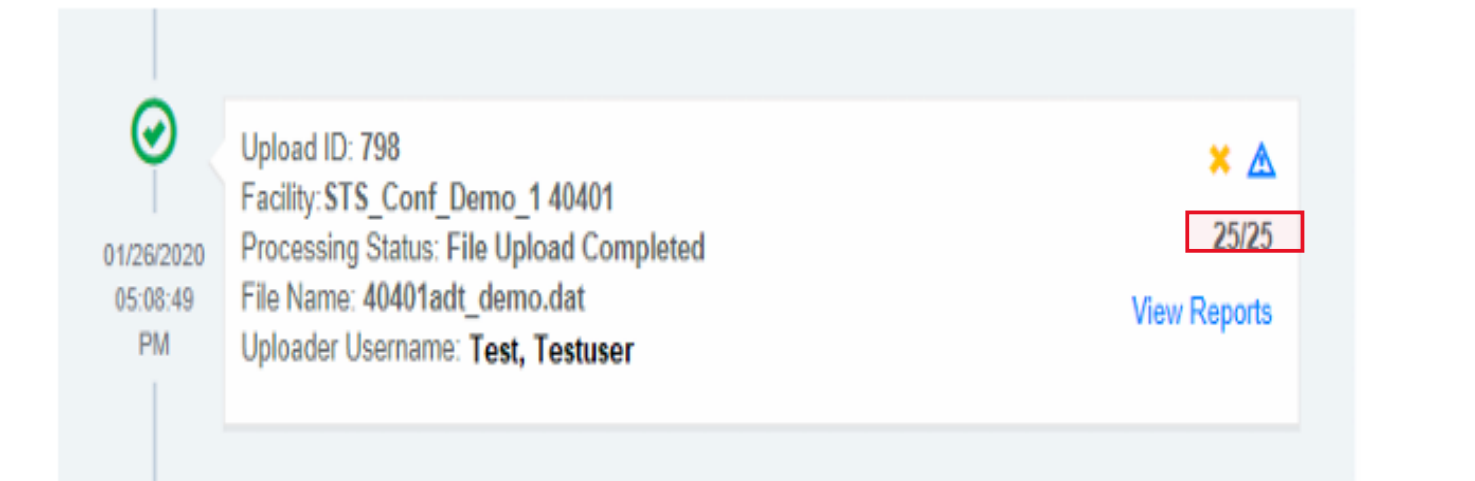

### Uploader History Entries or Card Details

The uploader history report will display each upload that is attempted by all users that are assigned and has access to upload files for the respective participant group. The upload entry will display the following details:

### File Status icon

- Success: The system will display a green checkmark icon 🥝
- Failure: The system will display a red (x) icon 😣

Date/Time - The system will display the date and time of the upload entry

Upload ID – Automatic system assigned ID

Facility – The system will display the participant identifier (participant ID)

Processing Status - They system will display the uploaded file status: Failure, Completed

File Name: Name of the file uploaded (success or failure will display file name)

Uploader Username – Name of the user that attempted or completed the upload action

| 0          | Upload ID: 798                                                              | ×A           |
|------------|-----------------------------------------------------------------------------|--------------|
| 11/26/2020 | Facility: STS_Conf_Demo_1 40401<br>Processing Status: File Upload Completed | 25/25        |
| 05:08:49   | File Name: 40401adt_demo.dat                                                | View Reports |

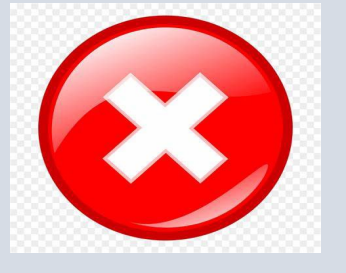

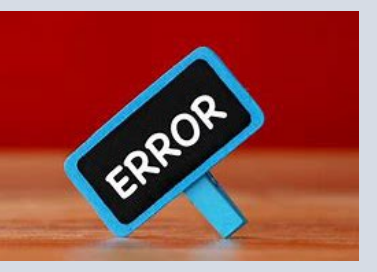

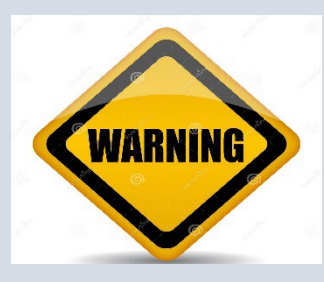

Critical errors 

 The system will display a red (x) icon to indicate there were critical errors
 identified and the flagged records will not be uploaded to the data warehouse. These errors can be reviewed on the DQR for further details and will have to be corrected within the source software vendor system and re-uploaded to the IQVIA application.

- Errors <sup>\*</sup> The system will display a yellow (x) icon to indicate there were errors identified in the uploaded file. These errors are validating against the STS identified edit checks. The IQVIA application will not make changes to the data for these edit checks. Users will review the DQR for that uploaded file to determine further details regarding the items that are flagged as errors.
- Warnings ▲ They system will display a blue triangle icon to indicate there were warnings identified in the uploaded file. These warnings are validating against the STS identified consistency checks.

| 0         | Upload ID: 798                           | × A          |
|-----------|------------------------------------------|--------------|
|           | Facility:STS_Conf_Demo_1 40401           | 25/25        |
| 1/26/2020 | Processing Status: File Upload Completed | ZJIZJ        |
| 05:08:49  | File Name: 40401adt_demo.dat             | View Reports |

Example below **shows 0/28** which indicates that there were 0 records added to the data warehouse and 28 records were included in the uploaded file.

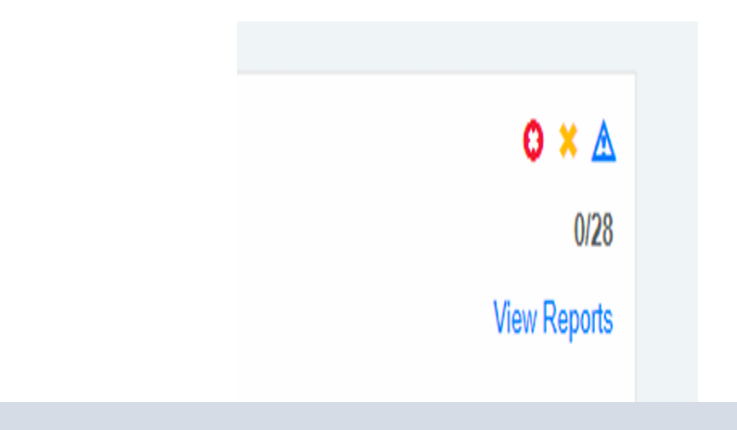

## **IQVIA resources available**

Wel

Me

0

Adul

DAS

fit.

PL/

| come,<br>nda Offer                | Library                                                         |
|-----------------------------------|-----------------------------------------------------------------|
| Currently Viewing                 | National Report Overview, Data Checks, and Opt-Out Form         |
| Cardiac Surgery Database<br>99999 | ACSD National Report Analyses Overview -<br>POSTED DEC 23, 2024 |
| HBOARD                            | End of Harvest Review Checklist (ACSD)                          |
|                                   | Errors and Warnings UPDATED July 2021                           |
| Community Page                    | Missing Variable Report List Updates v4.20.2 (ACSD)             |
| TFORM                             | STS Harvest Opt Out Request Form                                |

#### Report Overview Documents

Contact List Report (UPDATED) 12052022 COVID-Positive Patients Included in Risk-**Adjusted Analysis** Database Data Collection Resources (ACSD) Database Transition Resources Direct Data Entry FAQ Longitudinal Outcomes Dashboard Analyzed Overview (ACSD) Missing Variable Report Overview (ACSD) Participant Dashboard Non-Analyzed Report Overview (ACSD) UPDATED 12312021 Risk Adjusted Dashboard Overview (ACSD) STS Database IQVIA Role Mapping ACSD Executive Dashboard Report (NEW) Surgeon Composite Analysis Overview (UPDATED 7.24.2023) Surgeon Composite Report Overview

**Uploader Instructions** 

Harvest Summary Report Overview 8MAY2024

| Target Variable Field Name 🔻 | Validation Nam 🔻 | Message                                                                                                    |  |
|------------------------------|------------------|----------------------------------------------------------------------------------------------------|--|
| particid                     | QAC023           | Participant ID does not match.                                                                                                    |  |
| admitdt                      | admitdt_CE01     | Admit Date must not be after Hospital Discharge Date.                                                                                                    |  |
| admitdt                      | admitdt_CE02     | Admit Date must not be before Date of Birth.                                                                                                    |  |
| disonsetdt                   | disonsetdt_CE01  | Dissection Onset Date must not be after OR Exit Date And Time.                                                                                                    |  |
| dob                          | dob_CE01         | Date of birth must not be after Date of Surgery.                                                                                                    |  |
| mtdate                       | mtdate_CE01      | Mortality – Date must not be before Date of Surgery.                                                                                                    |  |
| prentrydt                    | orentrydt_CE01   | OR Entry Date and Time must not be after Skin Incision Start Date and Time.                                                                                                |  |
| prexitdt                     | orexitdt_CE01    | OR Entry Date and Time must not be after OR Exit Date and Time.                                                                                                    |  |
| prexitdt                     | orexitdt_CE02    | OR Exit Date and Time must not be before Skin Incision Stop Date And Time.                                                                                                 |  |
| sistartdt                    | sistartdt_CE01   | Skin Incision Start Date and Time must not be after Skin Incision Stop Date and Time.                                                                                      |  |
| surgdt                       | surgdt_CE01      | Date of Surgery must not be before Admit Date.                                                                                                    |  |
| mtopd                        | QAC1107          | Discharge/Mortality Status is 'Discharged alive, Died after discharge', Operative Mortality is 'Yes' but mortality date is more than 30 days after surgery. Please review. |  |
| mtopd                        | QAC1110          | Discharge/Mortality Status is 'Discharged alive, Died after discharge', Operative Mortality is 'No' and mortality date is less than 30 days after surgery. Please review.  |  |
| mtopd                        | QAC1123          | Discharge/Mortality Status is 'Discharged to Hospice' and Operative Mortality is 'No'. Please review.                                                                      |  |
| surgnpi                      | QAC4875          | Surgeon NPI is required. Please enter a value.                                                                                                    |  |
| hospnpi                      | QAC4876          | Hospital NPI is required. Please enter a value.                                                                                                    |  |
| orimanesnpi                  | QAC4878          | Primary Anesthesiologist NPI is required. Please enter a value.                                                                                                    |  |
| admitdt                      | AdmitDt_CC1      | Total post-operative ventilation hours is more than the number of hours between Admit Date and Discharge Date, these values may be inconsistent                            |  |
| admitdt                      | AdmitDt_CC2      | Additional Hours Ventilated is more than the number of hours between Admit Date and Discharge Date, these values may be inconsistent                                       |  |
| prexitdt                     | ORExitDt_CC2     | Initial ICU Hours is more than the number of hours between OR Exit Date and Discharge Date, these values may be inconsistent                                               |  |
| prexitdt                     | ORExitDt_CC3     | Additional ICU Hours is more than the number of hours between OR Exit Date and Discharge Date, these values may be inconsistent                                            |  |
| sistopdt                     | SIStopDT_CE01    | Skin Incision Stop Date can't be greater than OR Exit Date                                                                                                    |  |
| dob                          | DOB_CE02         | Date Of Birth must not be after Admit date. Please review.                                                                                                    |  |
| mtdate                       | MtDate_CE02      | Mortality date must not be before Hospital Discharge Date. Please review.                                                                                                  |  |

Critical error

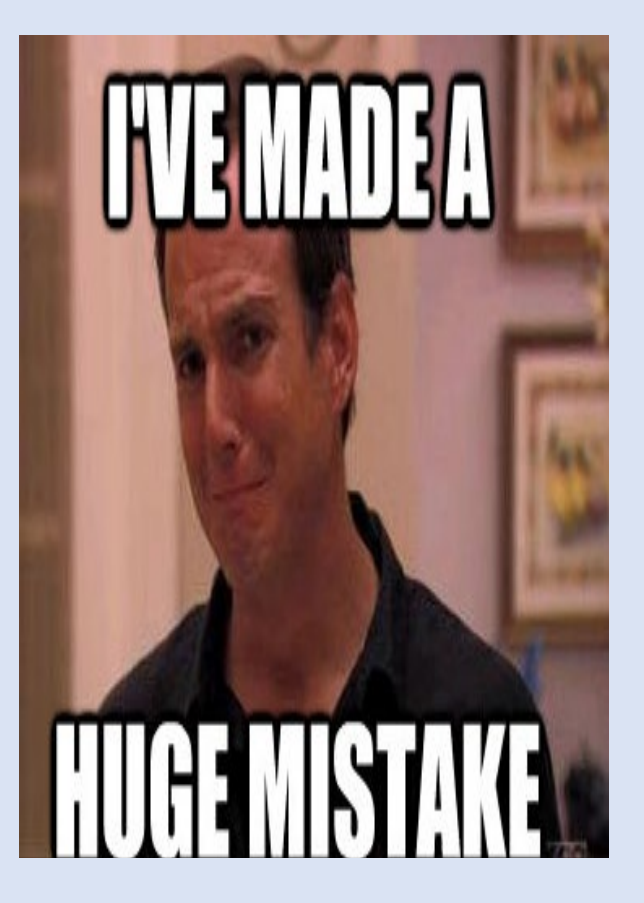

## **Errors**

| Target Variable Field Name | Message                                                                                                    |
|----------------------------|----------------------------------------------------------------------------------------------------|
| age                        | Patient Age must not be missing and must equal the number of years between Date Of Birth and Date of Surgery.                                                       |
| dialysis                   | RF-Renal Fail-Dialysis is Yes, but this conflicts with Post-Op-Renal-Renal Failure being marked Yes.                                                                |
| dischdt                    | Hospital Discharge Date must not be after Mortality - Date.                                                                                                    |
| prevvad                    | Patient Admitted with VAD is marked Yes, but this conflicts with Previous Other Cardiac being marked No.                                                            |
| prioraorta                 | Prior Aortic Intervention is marked Yes, but this conflicts with Other Previous Cardiac Interventions being marked No.                                              |
| urgemergrsn                | Urgent, Emergent or Emergent Salvage Reason is Endocarditis, but this conflicts with Endocarditis not being marked Yes.                                             |
| urgemergrsn                | Urgent, Emergent or Emergent Salvage Reason is marked PCI Incomplete without clinical deterioration, but this conflicts with Previous PCI Not being marked Yes.     |
| urgemergrsn                | Urgent, Emergent or Emergent Salvage Reason is marked PCI or attempted PCI with clinical deterioration, but this conflicts with Previous PCI not being marked Yes.  |
| urgemergrsn                | Urgent, Emergent or Emergent Salvage Reason is marked Syncope, but this conflicts with Syncope not being marked Yes.                                                |
| valexp                     | Valve Prosthesis Explant is marked Yes, but this conflicts with Previous Valve being marked No.                                                                     |
| valexpet                   | First Valve Explant Etiology is marked Endocarditis, but this conflicts with Endocarditis being marked No.                                                          |
| valexpet2                  | Second Valve Explant Etiology is marked Endocarditis, but this conflicts with Endocarditis being marked No.                                                         |
| valexpet3                  | Third Valve Explant Etiology is marked Endocarditis, but this conflicts with Endocarditis being marked No.                                                          |
| vdaoprimet                 | Aortic Valve Disease Primary Etiology is marked Endocarditis, native valve with root abscess, but this conflicts with Endocarditis being marked No.                 |
| vdaoprimet                 | Aortic Valve Disease Primary Etiology is marked Endocarditis, native valve without root abscess, but this conflicts with Endocarditis being marked No.              |
| vdaoprimet                 | Aortic Valve Disease Primary Etiology is marked Primary Aortic Disease, Hypertensive Aneurysm, but this conflicts with Hypertension being marked No.                |
| vdaoprimet                 | Aortic Valve Disease Primary Etiology is marked Reoperation - Failure of previous AV repair or replacement, but this conflicts with Previous Valve being marked No. |

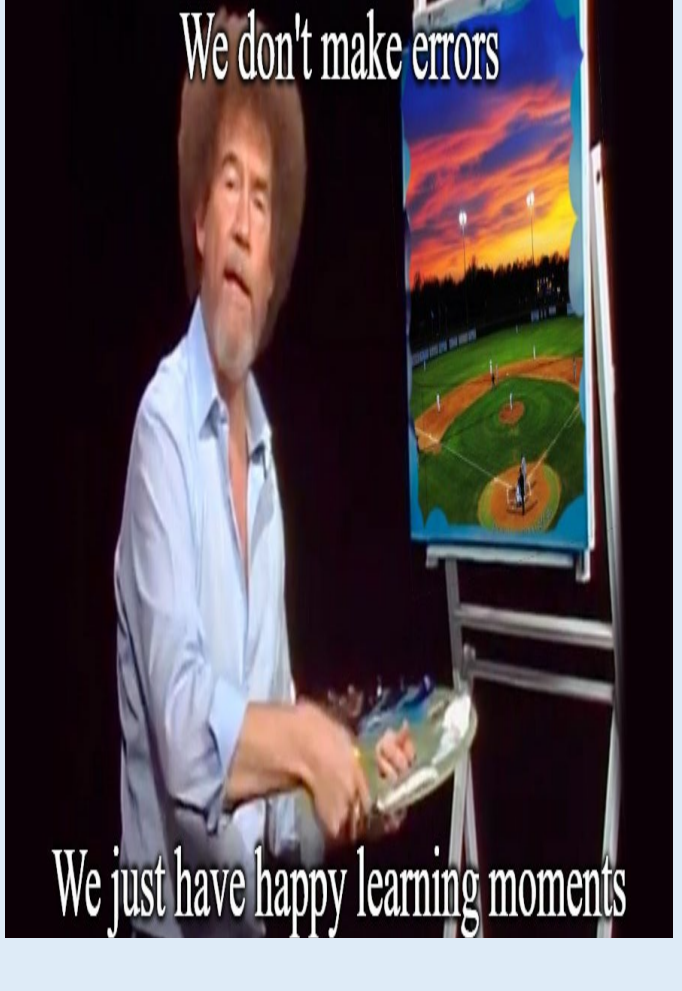

These used to be called 'consistency' errors

## Warnings

| •       |                                                                                                    |                                              |
|---------|----------------------------------------------------------------------------------------------------|----------------------------------------------|
| QAC1127 | The value entered on Patient Age seems to be lesser or greater than the usual range(18-100).<br>Please review. | age < 18 or age > 100                        |
| 0.01100 | The value entered on Height (cm) seems to be lesser or greater than the usual range(122.0-                     |                                              |
| QAC1128 | 213.0). Please review.                                                                                         | heightcm < 122.0 or heightcm > 213.0         |
|         | The value entered on Weight (kg) seems to be lesser or greater than the usual range(30.0-                      |                                              |
| QAC1129 | 181.8). Please review.                                                                                         | weightkg < 30.0 or weightkg > 181.8          |
|         | The value entered on Calculated BMI seems to be lesser or greater than the usual range(18.0-                   |                                              |
| QAC1130 | 50.0). Please review.                                                                                          | calculatedbmi < 18.0 or calculatedbmi > 50.0 |
|         | The value entered on WBC Count seems to be lesser or greater than the usual range(2.00-                        |                                              |
| QAC1131 | 40.00). Please review.                                                                                         | wbc < 2.00 or wbc > 40.00                    |
|         | The value entered on Hemoglobin seems to be lesser or greater than the usual range(6.00-                       |                                              |
| QAC1132 | 20.00). Please review.                                                                                         | rfhemoglobin < 6.00 or rfhemoglobin > 20.00  |
|         | The value entered on Hematocrit seems to be lesser or greater than the usual range(20.00-                      |                                              |
| QAC1133 | 53.00). Please review.                                                                                         | hct < 20.00 or hct > 53.00                   |
|         | The value entered on Platelet Count seems to be lesser or greater than the usual                               |                                              |
| QAC1134 | range(150000-600000). Please review.                                                                           | platelets < 150000 or platelets > 600000     |
|         | The value entered on Total Albumin seems to be lesser or greater than the usual range(3.50-                    |                                              |
| QAC1135 | 5.00). Please review.                                                                                          | totalbumin < 3.50 or totalbumin > 5.00       |
|         | The value entered on Last A1C Level seems to be lesser or greater than the usual range(4.00-                   |                                              |
| QAC1136 | 13.00). Please review.                                                                                         | a1clvl < 4.00 or a1clvl > 13.00              |
|         |                                                                                                    |                                              |

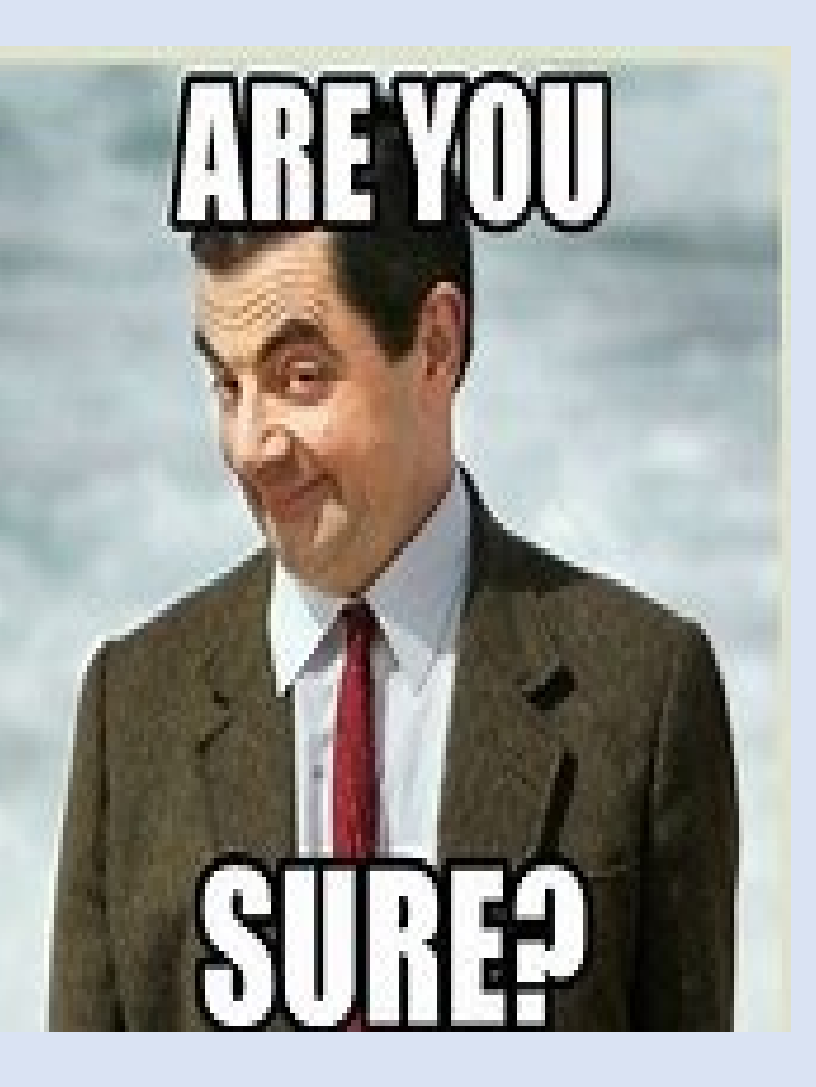

After you have completed your data upload, next move on to data clean-up

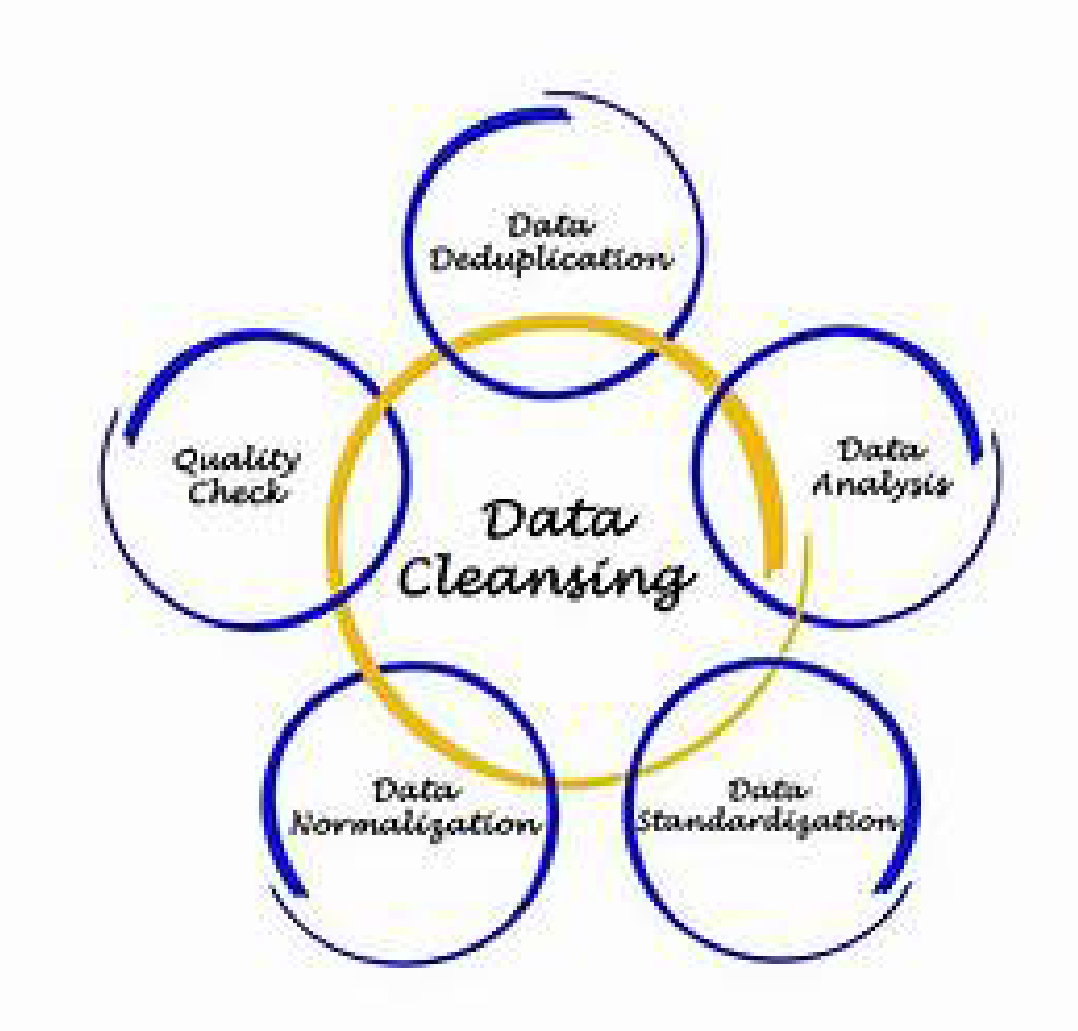

# What is the difference between the Data Quality Report (DQR) and the Harvest Summary Report?

- They are essentially the same with one exception
- The difference is that if you have a critical error when you submit your data, you won't be able to run the Harvest Summary Report because the critical error will prevent the data from being uploaded to the Harvest Summary Report.
- The Harvest Summary Report only shows errors and warnings.

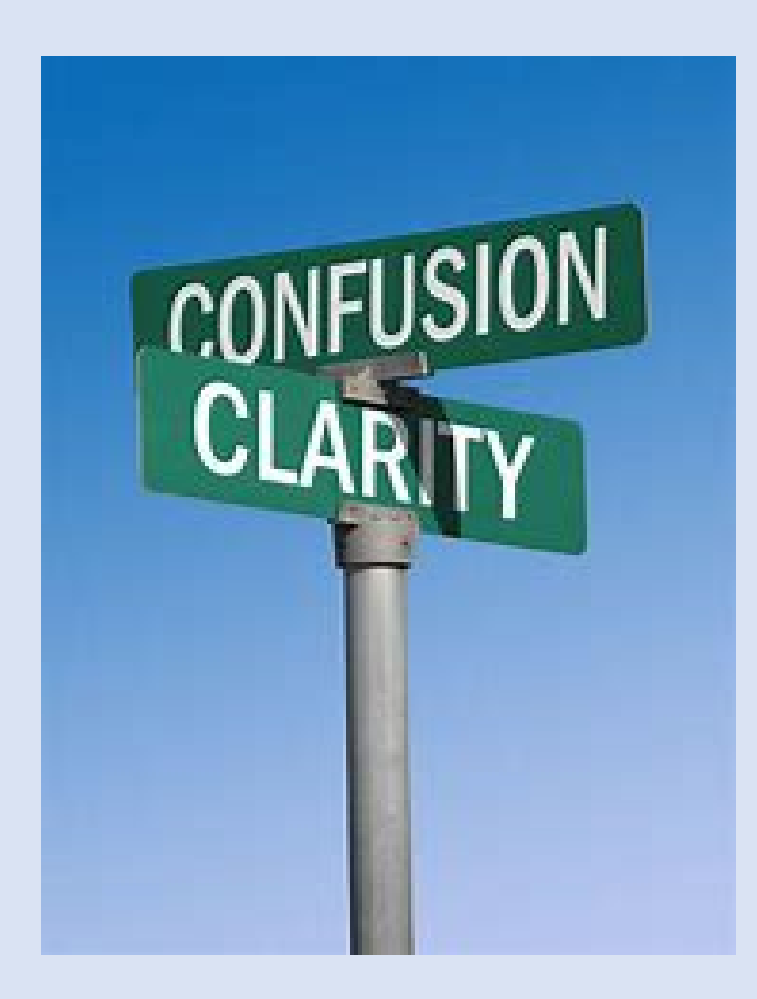

### If you have a Critical Error, click View Reports to view your DQR to address the critical errors

Example below shows 0/28 which indicates that there were 0 records added to the data warehouse and 28 records were included in the uploaded file.

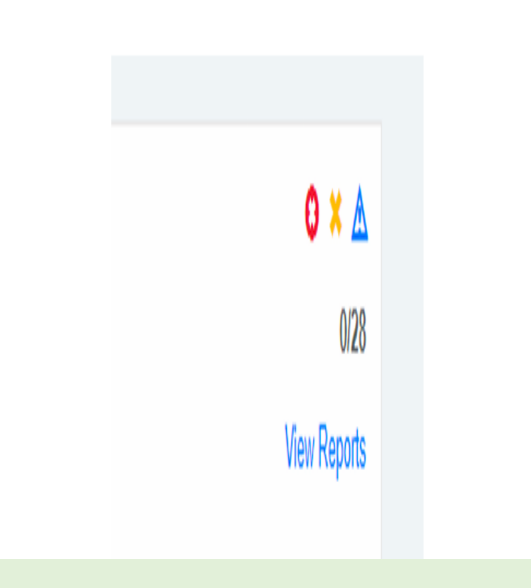

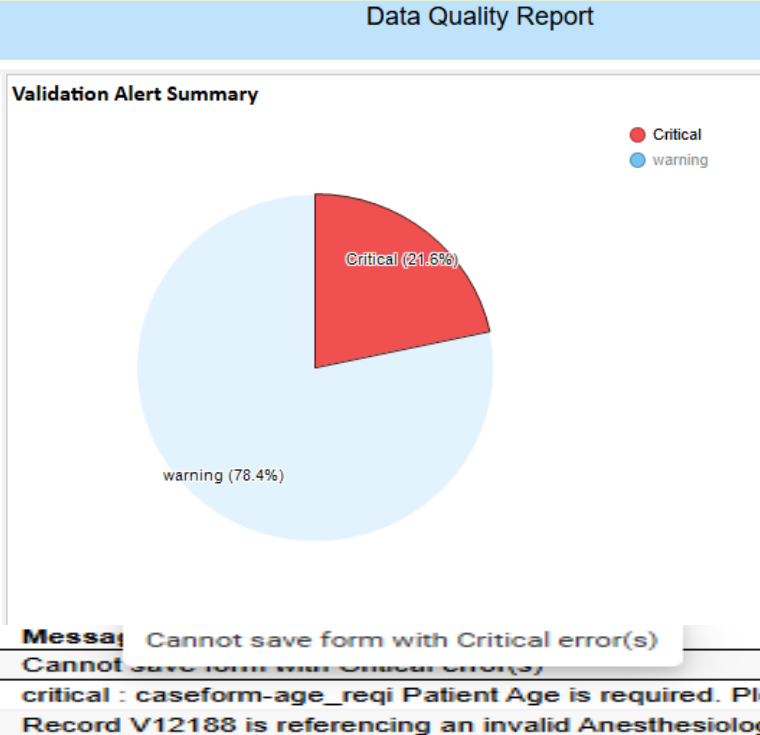

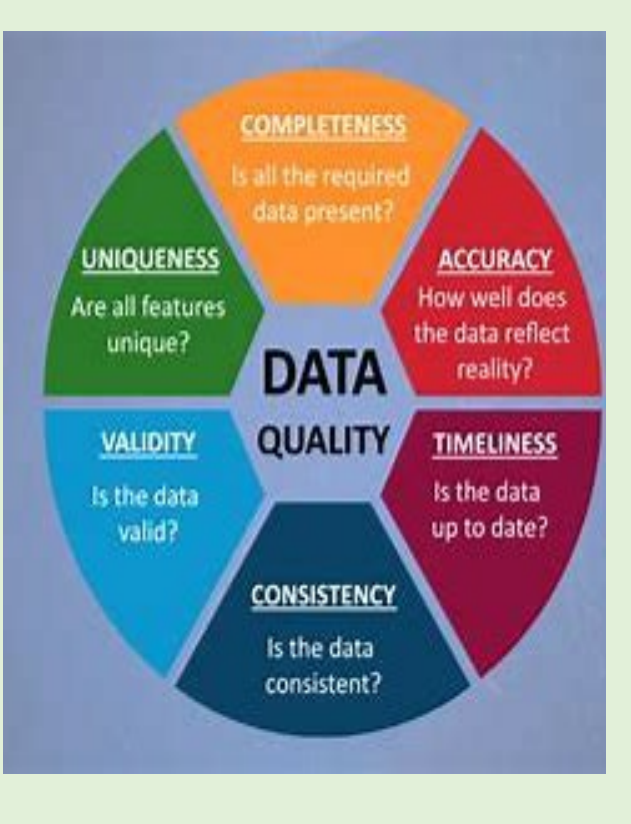

critical : caseform-age\_regi Patient Age is required. Ple.. Record V12188 is referencing an invalid Anesthesiologi...

### If you have no critical errors, then you can view your DQR or Harvest Summary Report using one of 2 methods

| $\odot$    | Upload ID: 798<br>Eacility: STS_Conf_Demo_1.40401 | × 🔺          |
|------------|---------------------------------------------------|--------------|
| 01/26/2020 | Processing Status: File Upload Completed          | 25/25        |
| 05:08:49   | File Name: 40401adt_demo.dat                      | View Reports |
| PM         | Uploader Username: Test. Testuser                 |              |

| Welcome,<br>Melinda Offer                     | Operational Reports                                                                                                    |
|-----------------------------------------------|----------------------------------------------------------------------------------------------------|
| <ul> <li>Currently Viewing</li> </ul>         | ACSD Reports                                                                                                    |
| Adult Cardiac Surgery Database<br>99999 99999 | Missing Variable Report<br>This report identifies important field-specific data quality issues that affect the completeness of your harvest and may impact analysis and reporting of your data in the                                                                               |
| DASHBOARD                                     | National Report. The data version, surgery year, short name and field name are shown for each issue to help you target and prioritize your data review and clean-up activity. Information on missing data is only reported for variables used in reports or risk-adjustment models. |
| ✿ Community Page                              | Harvest Summary Report                                                                                                    |
| PLATFORM                                      | This report will allow users to see the current status of system validations on all active records saved in the database based on the identified surgery data range entered.                                                                                                    |
| Notifications 12                              | ACSD Participant Dashboard Report                                                                                                    |
| ANALYTICS                                     | This participant dashboard report will display NON-ANALYZED data results                                                                                                    |
| C Operational Reports                         | ACSD Risk Adjusted Dashboard Report                                                                                                    |

|                            |                                  | Data Quality Report      |                  |                |                              |         |
|----------------------------|----------------------------------|--------------------------|------------------|----------------|------------------------------|---------|
|                            |                                  |                          |                  |                |                              |         |
| File Based Issue           |                                  | Validation Alert Summary |                  | Alerts by Uple | oaded Records                |         |
| VALIDATION ALERT<br>Passed | MESSAGE<br>File Upload Completed |                          | VALIDATION ALERT | Record ID      | Source Reco<br>ID<br>V297892 | warning |
|                            |                                  |                          | warning          | 2              | V297782                      | 497     |
|                            |                                  |                          |                  | 3              | V297837                      | 554     |
|                            |                                  |                          |                  | 4              | V297944                      | 651     |
|                            |                                  |                          |                  | 5              | V297779                      | 647     |
|                            |                                  |                          |                  | 6              | V297838                      | 919     |
|                            |                                  |                          |                  | 7              | V297780                      | 510     |
|                            |                                  |                          |                  | 8              | V297781                      | 473     |
|                            |                                  |                          |                  | 9              | V297893                      | 531     |
|                            |                                  |                          |                  | 10             | V297946                      | 556     |
|                            |                                  |                          |                  | 11             | V297835                      | 522     |
|                            |                                  | N                        |                  | 12             | V297836                      | 523     |
|                            |                                  | 3                        |                  | 13             | V297894                      | 660     |
|                            |                                  |                          |                  | 14             | V297943                      | 597     |
|                            |                                  |                          |                  | 15             | V297945                      | 428     |
|                            |                                  |                          |                  | 16             | V297834                      | 592     |
|                            |                                  |                          |                  | 17             | V297890                      | 668     |
|                            |                                  |                          |                  | 18             | V297891                      | 576     |
|                            |                                  | warning (96.9 %)         |                  | 19             | V297783                      | 559     |

#### **Records Level Validation**

| Validation Status | Error Type      | MESSAGE                                                                                 | Source Patie | Access Case                          |
|-------------------|-----------------|-----------------------------------------------------------------------------------------|--------------|--------------------------------------|
| warning           | ValidationError | warning : QAC0204 The value entered seems to be lesser or greater than the usual range( | V2911101670  | https://sts-dev1.irp.invia.com/plat  |
| warning           | ValidationError | warning : QAC0200 The value entered seems to be lesser or greater than the usual range( | V2911101670  | https://sts-dev1.irp.krvla.com/plat  |
| warning           | ValidationError | warning : QAC0201 The value entered seems to be lesser or greater than the usual range( | V2911101670  | https://sts.dev1.irp.iovia.com/blat  |
| warning           | ValidationStat  | warning : COLAC024 Enter a value on Other Non-Cardiac Procedure                         | V2911101670  | https://sts-dev1.irp.kovia.com/stat  |
| warning           | ValidationStat  | warning : COLAC028 Enter a value on 2nd device implanted?                               | V2911101670  | https://sts.dev1.irp.iovia.com/plat  |
| warning           | ValidationStat  | warning : COLAC004 Enter value on Graft(s) Present                                      | V2911101670  | https://sts-dev1.irp.igvia.com/blatt |
| warning           | ValidationStat  | warning : COLAC023 Enter a value on Other Cardiac Procedure, Aortic                     | V2911101670  | https://sts.dev1.irp.igvia.com/plat  |
| warning           | ValidationStat  | warning : COLAC004 Enter value on Graft(s) Present                                      | V2911101670  | https://sts.dev1.irp.igvia.com/plat  |
| warning           | ValidationStat  | warning : COLAC007 Enter value on Was case previously attempted during this admision,   | V2911101670  | https://sts-dev1.irp.iovia.com/plat  |
| warning           | ValidationError | warning : QAC0188 The value entered seems to be lesser or greater than the usual range( | V2911101670  | https://sts-dev1.irp.invia.com/blat  |
| warning           | ValidationError | warning : QAC0203 The value entered seems to be lesser or greater than the usual range( | V2911101670  | https://sta-dev1.irp.ktvia.com/blat  |
|                   |                 |                                                                                         |              |                                      |

form/acsdreoistry/tacill. form/acadreoistry/Tacilit form/acadregistry/facilit form/acsdreoistry/laciit form/acadreoistry/facilit form/acsdregistry/Tecilit form/acsdregistry/facilit. form/acsdregistry/facilit form/acadregistry/Tacilit form/acsdregistry/lacilit form/acsdregistry/facilit

#### **Data Quality Report**

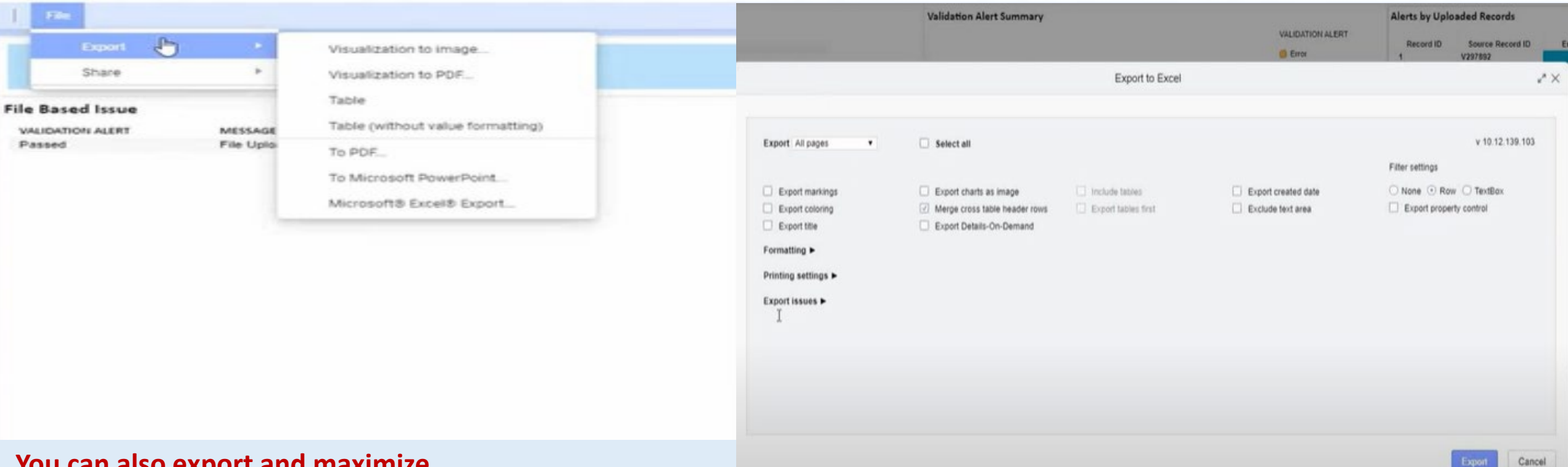

## You can also export and maximize visualization by right clicking on the report

|                                                                 | Source Patient ID | Access Case                                                 |                                             |                          |  |
|-----------------------------------------------------------------|-------------------|-------------------------------------------------------------|---------------------------------------------|--------------------------|--|
| Native Artery Stenosis Known (1175) is Yes. Please correct.     | V2911101670       | https://ds.devil.irp.ky/a.com/statform/acsdregisfry/facifit |                                             |                          |  |
| 00-100). Please review                                          | V2911101670       | https://ata.doy/17                                          | n invix contributions/second-weinder/Kanild |                          |  |
| 45.0-54.0) Please review                                        | V2911101670       | hillon //hts-dep                                            | Unculination to DOF                         | Energy D                 |  |
| nt Native Artery Stenosis Known (1175) is Yes. Please correct.  | V2911101670       | httes://hts.dej                                             | T I PORTAGON TO P OT                        |                          |  |
| nt Native Artery Stenosis Known (1175) is Yes. Please correct.  | V2911101670       | https://ats-sht                                             | Visualization to image                      | Microsoft® Excel® Export |  |
| nt Native Artery Stenosis Known (1175) is Yes. Please correct.  | V2911101670       | https://sta-dep                                             |                                             |                          |  |
| 15.0-30.0) Please review.                                       | V2911101670       | billos Jinta das                                            | Export table                                | Maximize visualization   |  |
| Native Artery Stenosis Known (1175) is Yes. Please correct.     | V2911101670       | hika.//sta-des                                              |                                             |                          |  |
| Interies Used (2675) is not missing. Please correct.            | V2911101670       | Mips //Ms-On                                                | Export table (without value formatting)     |                          |  |
| cent Native Artery Stenosis Known (1175) is Yes. Please correct | V2911101670       | hites lists drives                                          | D. STATA CONTRACTOR AND DESCRIPTION OF      |                          |  |
| ed. since Percent Native Artery Stenosis Known (1175) is Yes    | V2911101670       | tition //sta-dev1 in                                        | n inna comititationniacadeeoninvitacilit    |                          |  |

### Once you have maximized visualization you can see all the rows for the selected file

#### Data Quality Report

|                    |                 | Navigation tools                                                                                                    |                   |                                                               |  |  |  |
|--------------------|-----------------|----------------------------------------------------------------------------------------------------|-------------------|---------------------------------------------------------------|--|--|--|
| File               |                 |                                                                                                    | -                 |                                                               |  |  |  |
| Records Level Vali | dation          | 6.3.5                                                                                                    |                   |                                                               |  |  |  |
| Validation Status  | Error Type      | MESSAGE                                                                                                    | Source Patient ID | Access Case                                                   |  |  |  |
| Error              | ValidationError | error PotStenLMain Percent Stenosis - Left Main (1195) should be entered, since Percent Native Artery Stenosis Known (1175) is Ves. Please correct.     | V2911101670       | https://sts-dev1.irp.icv/a.com/b/atform/acsdregistry/facili   |  |  |  |
| warning            | ValidationError | warning : QAC0204 The value entered seems to be lesser or greater than the usual range(86(100)). Please review.                                         | V2911101670       | https://pts-dev1.irp.kova.com/platform/acadregistry/Tacili    |  |  |  |
| warning            | ValidationError | warning: QAC0200 The value entered seems to be lesser or greater than the usual range(45.0-54.0). Please review.                                        | V2911101670       | https://sts-dev1.vp.kovia.com/stattorm/acadreoistry/facilit   |  |  |  |
| Error              | ValidationError | error: PctStenCircftx Percent Stenosis - Circumflex (1335) should be entered, since Percent Native Artery Stenosis Known (1175) is Yes. Please correct. | V2911101670       | https://sts-dev1.en.kovia.com/stattern/acadreoistry/tacili    |  |  |  |
| Error              | ValidationError | error : PctStenDiag2 Percent Stenosis - Diagonal 2 (1295) should be entered, since Percent Native Artery Stenosis Known (1175) is Yes. Please correct.  | V2911101670       | https://sts.dev1.im.iouia.com/blatform/acadreoistry/facilit   |  |  |  |
| Error              | ValidationError | error : PctStenDiag3 Percent Stenosis - Diagonal 3 (1315) should be entered, since Percent Native Artery Stenosis Known (1175) is Yes. Please correct.  | V2911101670       | https://ats-dev1.im.knvia.com/platform/acadreoistry/Tacill    |  |  |  |
| warning            | ValidationError | warning: QAC0201 The value entered seems to be lesser or greater than the usual range(15.0-30.0). Please review.                                        | V2911101670       | https://sts.dev1.im.jovia.com/platform/acsdredistry/facilit   |  |  |  |
| Error              | ValidationError | error : PctStenRamus Percent Stenosis - Ramus (1415) should be entered, since Percent Native Artery Stenosis Known (1175) is Vies. Please correct.      | V2911101670       | https://sts-dev1.im.kovia.com/biatform/acsdreoistry/facilit   |  |  |  |
| Error              | ValidationError | error NumRadDA Radial Dist Anast # (2680) should be entered, since Number of Radial Arteries Used (2675) is not missing. Please correct.                | V2911101670       | titles lists devit iro iquia constriattam/acadreoistry/facili |  |  |  |
| Error              | ValidationError | error PctStenDistLAD Percent Stenosis - Distal LAD (1255) should be entered, since Percent Native Artery Stenosis Known (1175) is Yes. Please correct.  | V2911101670       | titles //ets-dev1 im knvis com/bialform/acadeooistry/facilit  |  |  |  |
| Error              | ValidationError | error PctStenPDA Percent Stenosis - Posterior Descending (PDA) (1475) should be entered, since Percent Native Artery Stenosis Known (1175) is Ves       | V2911101670       | https://ste.dev1.irp.kovia.com/ulattorn/acadeedistry/tackii   |  |  |  |
| warning            | ValidationStat  | warning : COLAC024 Enter a value on Other Non-Cardiac Procedure                                                                                         | V2911101670       | https://sta-dev1.ap.kovia.com/stattorm/acadeexistry/facilit   |  |  |  |
| warning            | ValidationStat  | warning : COLAC028 Enter a value on 2nd device implanted?                                                                                               | V2911101670       | https://sts.dev1.im.jovia.com/biattern/acadreoistryTacili     |  |  |  |
| warning            | ValidationStat  | warning : COLAC004 Enter value on Graftis) Present                                                                                                    | V2911101670       | https://sts-dev1.irg.igvia.com/platform/acsdregistry/facilit  |  |  |  |
| warning            | ValidationStat  | warning: COLAC023 Enter a value on Other Cardiac Procedure, Aortic                                                                                      | V2911101670       | https://sta.dev1.irp.kovia.com/btatform/acadredistry/facili   |  |  |  |
| warning            | ValidationStat  | warning : COLAC004 Enter value on Graft(s) Present                                                                                                    | V2911101670       | https://sta-dev1.iro.jovia.com/biatform/acadreoustry/Tacili   |  |  |  |
| warning            | ValidationStat. | warning : COLAC007 Enter value on Was case previously attempted during this admision, but canceled                                                      | V2911101670       | https://sis-dex1.es.kovia.com/biatform/acadreoistry/tacili    |  |  |  |
| Error              | ValidationError | error : PctStenPLB Percent Stenosis - Posterolateral (PLB) (1495) should be entered, since Percent Native Artery Stenosis Known (1175) is Yes. Please   | V2911101670       | https://sts-dev1.im.imia.com/platform/acadreoistry/facili     |  |  |  |
| warning            | ValidationError | warning : QAC0188 The value entered seems to be lesser or greater than the usual range(39.0-53.0). Please review.                                       | V2911101670       | https://do.dev1.im.kovia.com/biatform/acsdregistry/facilit    |  |  |  |
| Error              | ValidationError | error : PctStenProxLAD Percent Stenosis - Proximal LAD (1215) should be entered, since Percent Native Artery Stenosis Known (1175) is Yes. Please c     | V2911101670       | https://sta-dev1.irp.iov/a.com/biattorm/acsdregistry/facili   |  |  |  |
| Error              | ValidationError | error : IntubateDT_CE01 Initial Intubation Date can't be greater than Initial Extubation Date                                                           | V2911101570       | Mos Job devil im invia combistionniaced existentacili         |  |  |  |
| warning            | ValidationError | warning: QAC0203 The value entered seems to be lesser or greater than the usual range(30.0-53.0). Please review                                         | V2911101670       | billes //sta-dev1.im.kmia.com/c/attorn/acadrosolity/Tacili    |  |  |  |
| Error              | ValidationError | error : PctStenAM Percent Stenosis - Acute Marginal (AM) (1455) should be entered, since Percent Native Artery Stenosis Known (1175) is Yes. Please c   | V2911101670       | https://als.dev1.kg.keria.com/bfattpm/acadreoiatryffacilit    |  |  |  |
| Error              | ValidationError | error : PctStenMidLAD Percent Stenosis - Mid LAD (1235) should be enfered, since Percent Native Artery Stenosis Known (1175) is Yes. Please correct.    | V2911101570       | https://sta-dev1.im.kovia.com/stafform/acadepointryffacili    |  |  |  |
| warning            | ValidationError | warning . QAC0109 The value entered seems to be lesser or greater than the usual range(150000-400000). Please review                                    | V2911101570       | https://sta-dev1.ep.jovia.com/biatform/acsdragis/rvffacili    |  |  |  |
| Error              | ValidationError | error : PctStenOM2 Percent Stenosis - Obtuse Marginal 2 (1375) should be entered, since Percent Native Artery Stenosis Known (1175) is Ves. Please c    | V2911101570       | https://sta-dex1.ire.iov/a.com/bialform/acadreoialev/facili   |  |  |  |
| Error              | ValidationError | error : PctStenOM1 Percent Stenosis - Obtuse Marginal 1 (1355) should be entered, since Percent Native Artery Stenosis Known (1175) is Yes. Please c    | V2911101670       | https://ds.dev1.iro.kovia.com/bialform/acadregistry/facilit   |  |  |  |
| Error              | ValidationError | error : PctStenDiag1 Percent Stenosis - Diagonal 1 (1275) should be entered, since Percent Native Artery Stenosis Known (1175) is Yes. Please correct.  | V2911101670       | https://ats-dev1.irp.ktv/a.com/biattern/acadrosiatry/tacili   |  |  |  |
| Error              | ValidationError | error : PctStenOM3 Percent Stenosis - Obtuse Marginal 3 (1395) should be entered, since Percent Native Artery Stenosis Known (1175) is Ves. Please c    | V2911101670       | https://sts.devif.ap.kovia.com/stattom/acadreoistryffacili    |  |  |  |
| warning            | ValidationError | warning: QAC0202 The value entered seems to be lesser or greater than the usual range(11.0-15.0). Please review.                                        | V2911101670       | bthus. //sta-dev1.im.kn/sa.com/s/afform/acadeeoiatry/fac8/    |  |  |  |
| warning            | ValidationStat  | warning : COLAC029 Enter a value on 3rd Device implanted?                                                                                               | V2911101570       | https://sts.dev1.irp.kovia.com/bfattorm/acsdreoistryff.acili  |  |  |  |
| warning            | ValidationStat  | warning : FCAC0117 Enter value on Disease Of Aorta                                                                                                    | V2911101670       | https://sts-dev1.irp.iovia.com/bialform/acsdregistry/facilit  |  |  |  |
| warning            | ValidationStat  | warning : COLAC004 Enter value on Graft(s) Present                                                                                                    | V2911101670       | https://ste-dev1.an.knisa.com/blatform/acsdreoistry/facilit   |  |  |  |
| warning            | ValidationStat. | warning: FCAC00296 Enter a value on Diagnosis 2                                                                                                    | V2911101670       | https://sto-dev1.ins.kovia.com/platform/acadeepistry/facilit  |  |  |  |
| warning            | ValidationStat. | warning : FCAC0117 Enter value on Disease Of Aorta                                                                                                    | V2911101670       | https://hts.dev1 ks.kv/a.com/stathem/acadreoletryffacilit     |  |  |  |
| warning            | ValidationStat  | warning : FCAC0115 Enter value on Aorta Etiology 1                                                                                                    | V2911101670       | https://sta-dev1.im.iovia.combiattermiacadreoistry/facili     |  |  |  |
| warning            | ValidationStat  | warning : COLAC030 Enter a value on VAD-Explant #1                                                                                                    | V2911101670       | titles. Asts dev1 im kovia com/blatform/acadeeoistry/facili   |  |  |  |
| warning            | ValidationStat  | warning : FCAC0207 Enter a value on Intra-Aortic Balloon Pump (IASP)                                                                                    | V2911101670       | https://sts-dev1.im.kn/a.com/s/attorm/acschoolsiny/facilit    |  |  |  |
| warning            | ValidationStat  | warning : FCAC0158 Enter a value on Explant Device Known                                                                                                | V2911101670       | titips //sts-dev1 irp joins combilationn/acadregistryffacilit |  |  |  |
| warning            | ValidationStat  | warning : COLAC020 Enter a value on Valve Surgery                                                                                                    | V2911101670       | https://sts.dov1.ex.kovia.com/siations/acadeosistryTactio     |  |  |  |
| warning            | ValdationStat   | warning . FCAC0105 Enter a value on Procedure Performed                                                                                                 | V2911101570       | https://sts.devit.ep.kouta.com/stattions/acadeepidevitacili   |  |  |  |
| warning            | ValidationStat. | warning : FCAC0222 Enter a value on Previous VAD Explanted During This Admission                                                                        | V2911101670       | titles //sta-dex1.im.iorita.com/statform/acadeepistry/facilit |  |  |  |
| warning            | ValidationStat  | warning : FCAC0104 Enter value on Tricuspid Annular Measurement Available                                                                               | V2911101670       | titles //sis-dev1.so.kovia.com/blattom/acadregistry/facili    |  |  |  |
| warning            | ValidationStat. | warning FCAC0117 Enter value on Disease Of Aorta                                                                                                    | V2911101570       | tittes //sts-dev1 are konia conversitionm/acadreoistry facili |  |  |  |

### If you want to view the DCF, click on the 'Access Case' link.

- Direct Data Entry Users will be able to update and save the record.
- Uploader Users will can view (read-only) the record only. If updates are required, the user will have to access their software vendor system to make the changes and export the new file with the changes and upload to the STS Database to apply the change(s).

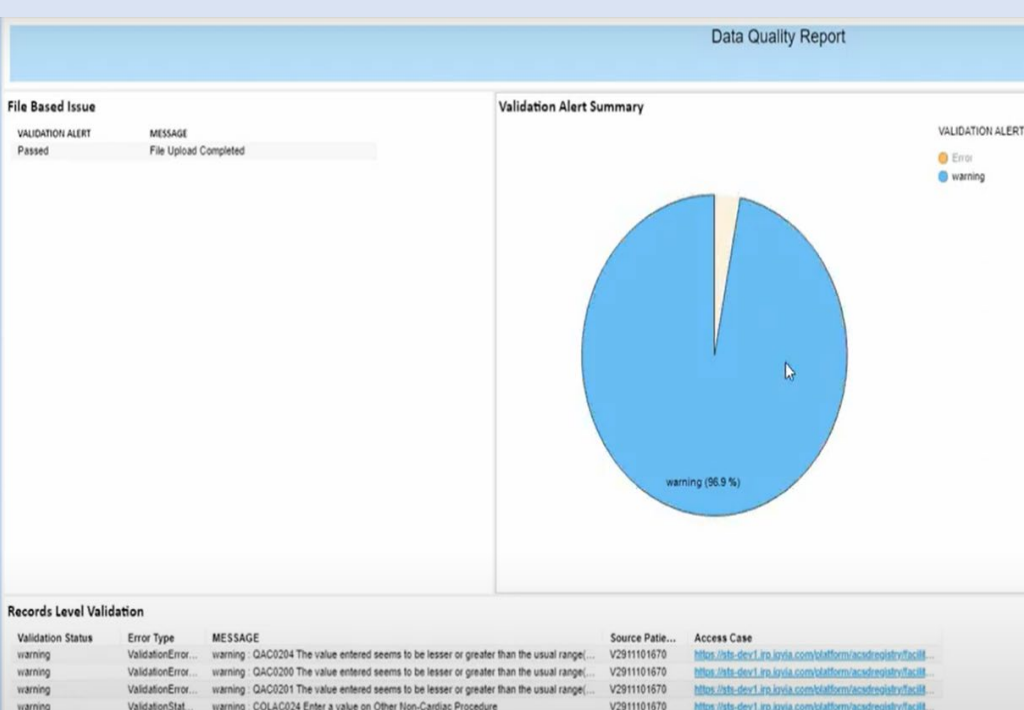

V2911101670

V2911101670

V2911101670

V2911101670

V2911101670

V2911101670

https://sts-dev1.iro.igvia

warning

warning

warning

warning

warning

warning

warning

warning

ValidationStat.

ValidationStat.

ValidationStat.

ValidationStat.

ValidationStat

ValidationStat

warning : COLAC028 Enter a value on 2nd device implanted

warning : COLAC023 Enter a value on Other Cardiac Procedure. Aprtic

ValidationError... warning : QAC0203 The value entered seems to be lesser or greater than the usual range(....

warning : COLAC007 Enter value on Was case previously attempted during this admision.

ValidationError... warning : QAC0188 The value entered seems to be lesser or greater than the usual range(... V2911101670

warning : COLAC004 Enter value on Graft(s) Present

warning : COLAC004 Enter value on Graft(s) Present

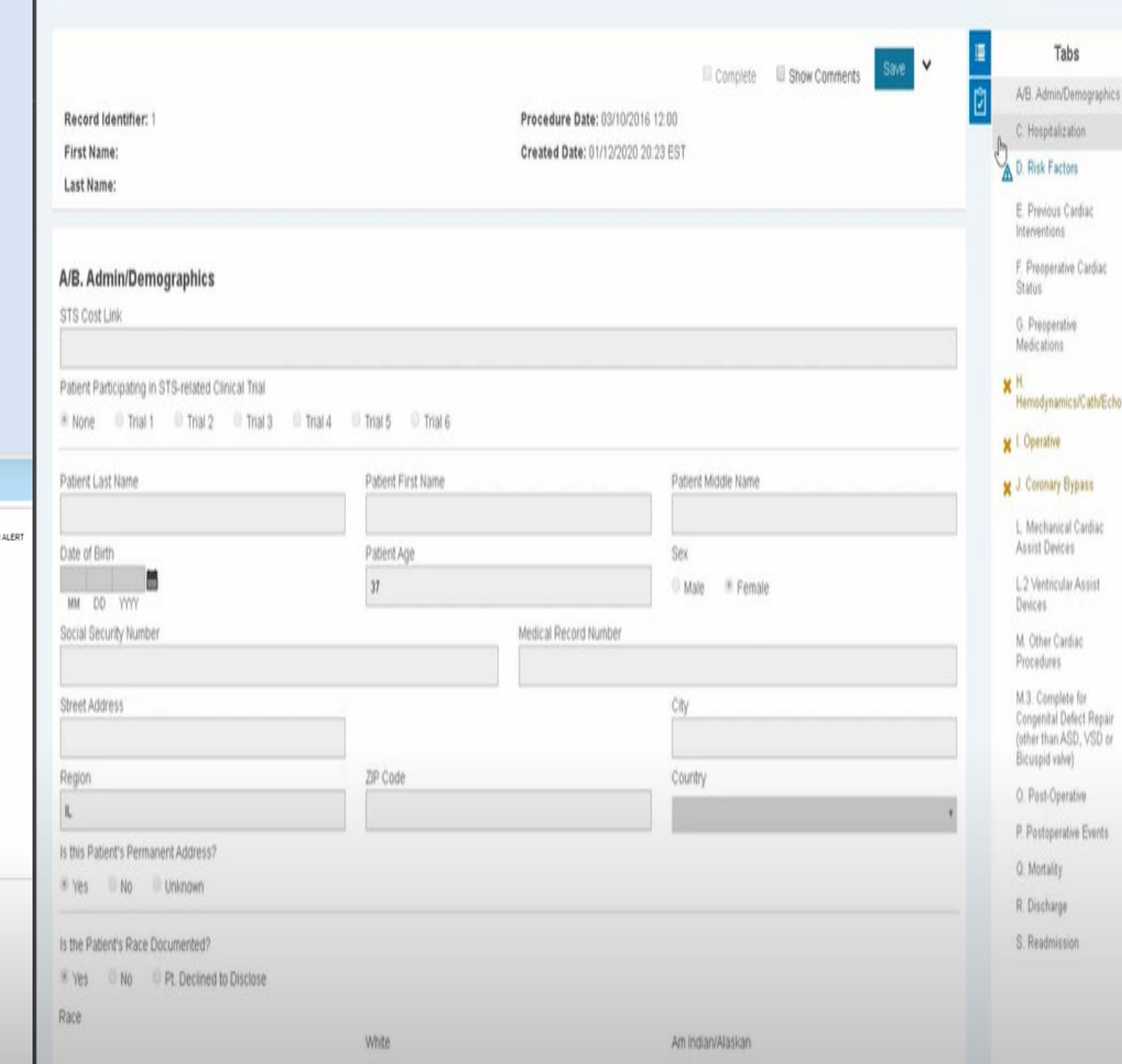

## Harvest Summary Report Components

The Harvest Report is separated into the following sections:

- Report Date Range
- Total Number of Records for Surgery Date Range
- Submission Summary Graph
- Alerts by Submitted Record
- Record Level Validation

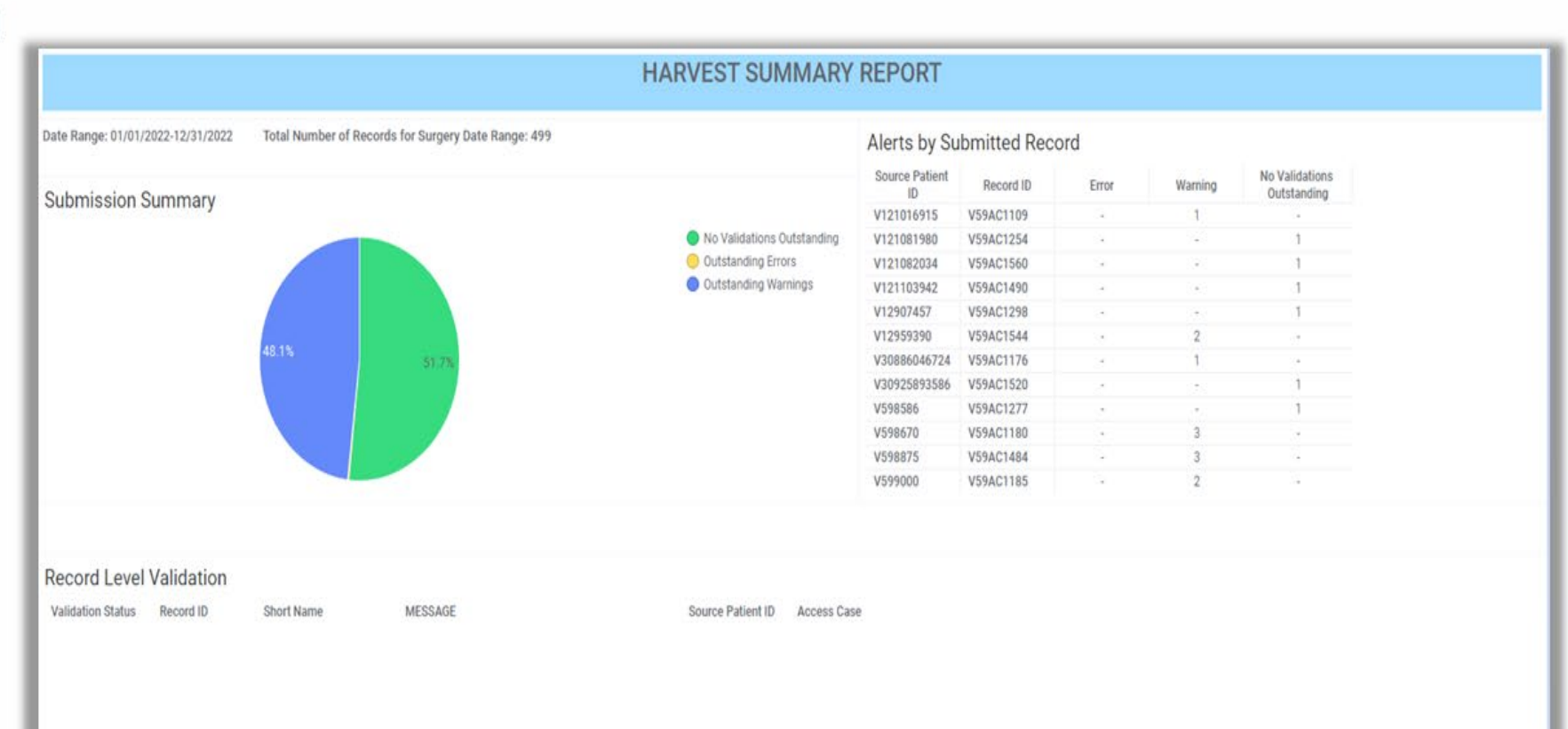

## **Date Range and Total Number of Records**

The Report Date Range will display the dates entered on the report parameter page

The Total Number of Records for Surgery Date Range will display the total number of records submitted to the database.

• Please Note: Records that encountered a critical error at any time of uploading will not be included in the total number of records for surgery date range.

|                                   | Andress Sciences Street                             |  |  |
|-----------------------------------|-----------------------------------------------------|--|--|
| Date Range: 01/01/2022-12/31/2022 | Total Number of Records for Surgery Date Range: 499 |  |  |
|                                   |                                                     |  |  |
| Received States and Street Street |                                                     |  |  |

## **Submission Summary**

The Harvest Report Submission Summary displays a graph with the percentage breakdown of the types of validations that are Outstanding or Not Outstanding.

The system can display up to 3 different types of validations that can appear on a record.

- 1. No Validations Outstanding
- 2. Outstanding Errors
- 3. Outstanding Warnings

Users can select the graph to interact with the report. When the user select a section on the pie graph or selects the items in the report legend, the report will highlight the Alerts by Submitted Record and will display the records in the Record Level Validation section.

|                                   |                                                     | HARVEST SUMMARY                                | REPORT               |             |       |         |                               |
|-----------------------------------|-----------------------------------------------------|------------------------------------------------|----------------------|-------------|-------|---------|-------------------------------|
| Date Range: 01/01/2022-12/31/2022 | Total Number of Records for Surgery Date Range: 499 |                                                | Alerts by Su         | bmitted Rec | ord   |         |                               |
| Submission Summary                |                                                     |                                                | Source Patient<br>ID | Record ID   | Error | Warning | No Validations<br>Outstanding |
| oublinesion outlind y             |                                                     |                                                | V121016915           | V59AC1109   |       | 1       |                               |
|                                   |                                                     | <ul> <li>No Validations Outstanding</li> </ul> | V121081980           | V59AC1254   |       |         | 1                             |
|                                   |                                                     | <ul> <li>Outstanding Errors</li> </ul>         | V121082034           | V59AC1560   | -     | -       | 1                             |
|                                   |                                                     | <ul> <li>Outstanding Warnings</li> </ul>       | V121103942           | V59AC1490   |       |         | 1                             |
|                                   |                                                     |                                                | V12907457            | V59AC1298   |       |         | 1                             |
|                                   | 10.15                                               |                                                | V12959390            | V59AC1544   | -     | 2       | -                             |
|                                   | 51.7%                                               |                                                | V30886046724         | V59AC1176   |       | 1       |                               |
|                                   |                                                     |                                                | V30925893586         | V59AC1520   |       |         | 1                             |
|                                   |                                                     |                                                | V598586              | V59AC1277   | -     | -       | 1                             |
|                                   |                                                     |                                                | V598670              | V59AC1180   |       | 3       |                               |
|                                   |                                                     |                                                | V598875              | V59AC1484   |       | 3       | 1.1                           |
|                                   |                                                     |                                                | V599000              | V59AC1185   |       | 2       |                               |
|                                   |                                                     |                                                |                      |             |       |         |                               |
|                                   |                                                     |                                                |                      |             |       |         |                               |
| Record Level Validation           |                                                     |                                                |                      |             |       |         |                               |
| Validation Statue Record ID       | Chort Name MECCACE                                  | Source Patient ID Access Cor                   |                      |             |       |         |                               |

## **Record Level Validation**

The Record Level Validation section of the report will display the records that have an outstanding error or warning message.

Users can select the Access Case link to navigate directly to the record to review.

- Direct Data Entry Users will be able to update and save the record.
- Uploader Users will can view (read-only) the record only. If updates are required, the user will
  have to access their software vendor system to make the changes and export the new file with
  the changes and upload to the STS Database to apply the change(s).

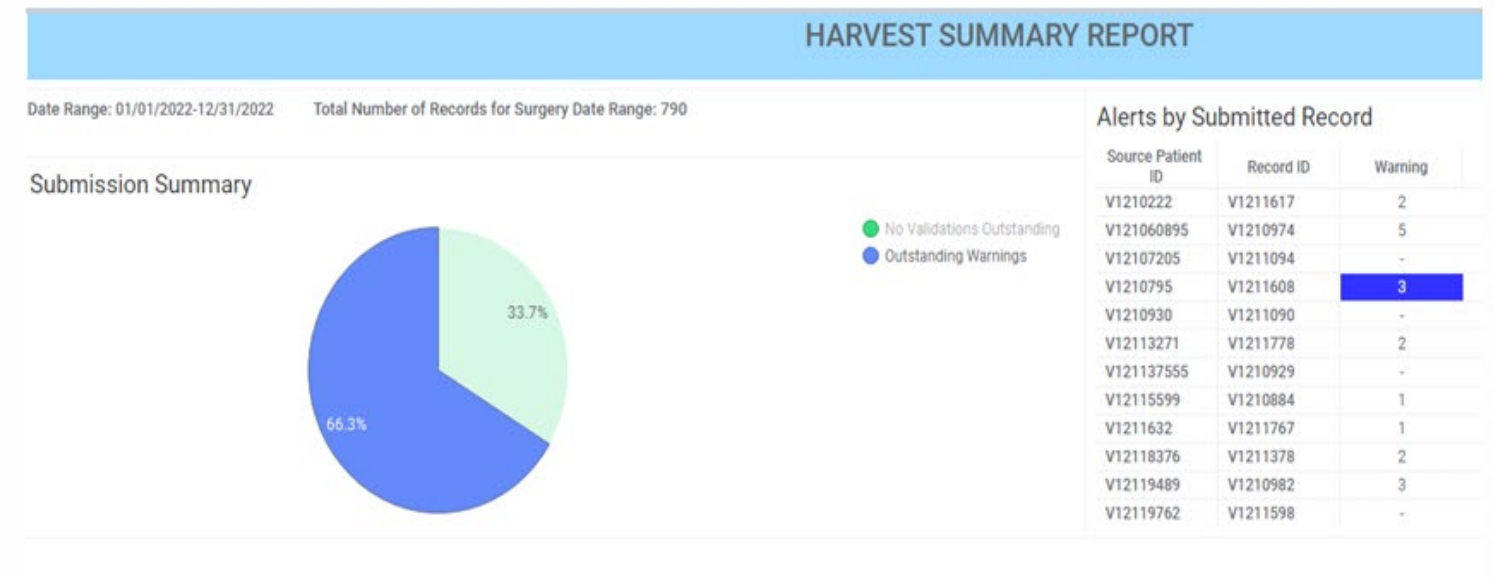

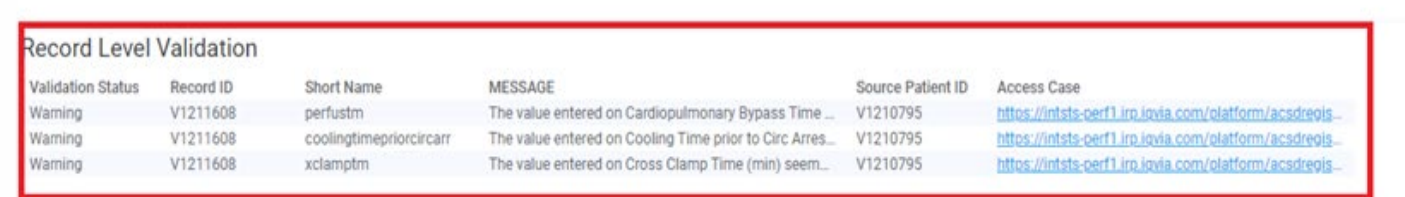

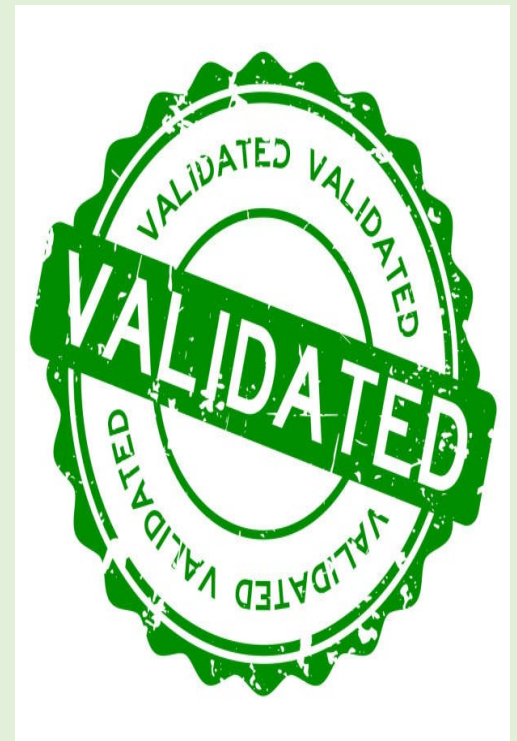

## **Alert Counts**

Users can review the list of patient IDs and Record IDs that have associated warnings and confirmation for records that have no validations outstanding.

The numbers that display with each associated warning or error will represent the count of outstanding validations that are associated with the record.

Once the user selected the cell under the column for either the Warning or Error, the respective patient records will display in the Record Level Validation section on the report.

**Please Note:** The count of 1 will always display for records that have No Validations Outstanding. This allows the records to be counted within the **Total Number of Records for Surgery Date Range** count.

### Alerts by Submitted Record

| Source Patient | Record ID | Warning | No Validations<br>Outstanding |
|----------------|-----------|---------|-------------------------------|
| V1210222       | V1211617  | 2       |                               |
| V121060895     | V1210974  | 5       |                               |
| V12107205      | V1211094  |         | 1                             |
| V1210795       | V1211608  | 3       |                               |
| V1210930       | V1211090  |         | 1                             |
| V12113271      | V1211778  | 2       |                               |
| V121137555     | V1210929  |         | 1                             |
| V12115599      | V1210884  | 1       | •                             |
| V1211632       | V1211767  | 1       |                               |
| V12118376      | V1211378  | 2       |                               |
| V12119489      | V1210982  | 3       |                               |
| V12119762      | V1211598  |         | 1                             |

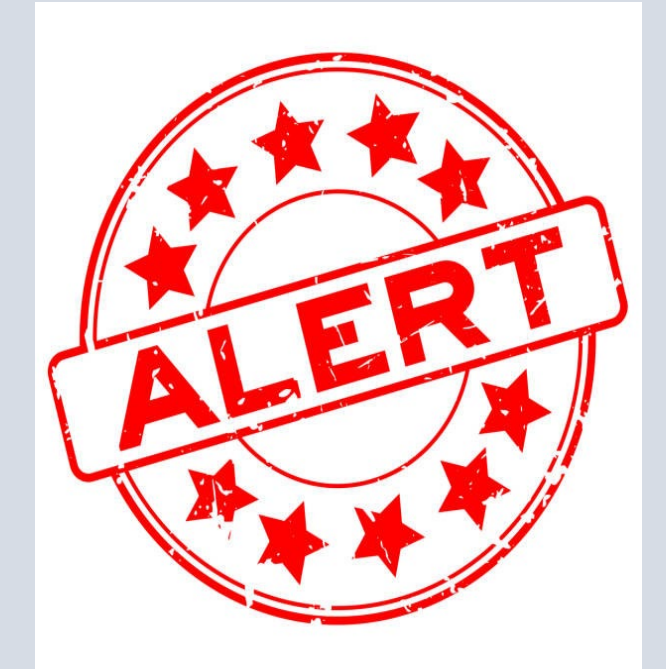

The Community Page dates will update to the next harvest once the current harvest closes

#### **Current Harvest %Missing Composite Rating**

| <b>Current Harvest</b> | Missing / | Unknown | % for | Composite | Rating |
|------------------------|-----------|---------|-------|-----------|--------|
|------------------------|-----------|---------|-------|-----------|--------|

| Main Category      | Procedure                    | Year | #Missing | #Eligible | % Percent |
|--------------------|------------------------------|------|----------|-----------|-----------|
| Mortality Analysis | Isolated CABG                | 2021 | 0        | 146       | 0.00      |
|                    |                              | 2022 | 1        | 203       | 0.49      |
|                    |                              | 2023 | 4        | 212       | 1.89      |
|                    | Isolated AVR                 | 2021 | 0        | 69        | 0.00      |
|                    |                              | 2022 | 0        | 85        | 0.00      |
|                    |                              | 2023 | 1        | 71        | 1.41      |
|                    | Isolated MVR or<br>MV Repair | 2021 | 0        | 138       | 0.00      |
|                    |                              | 2022 | 0        | 105       | 0.00      |

#### Go To Reports

 Mortality Analysis includes the following variables: Status at Hospital Discharge, Status at 30 days After Surgery, Operative Mortality
 Outcomes and Process Measures Analysis includes the following variables: Internal Artery Mammary Used, Preoperative Beta Blocker, Discharge Anti-platelet, Discharge Beta Blocker, Discharge Anti-lipid

 In addition to meeting required data completeness thresholds, sites must meet the below case count requirements for the 36-month analytical window to be included into analysis.

CABG - 50 cases; AVR - 10 cases; AVR+CAB - 10 cases; MVRR - 36 cases; MVRR+CAB - 25 cases

- Color Code Legend

Red - Does not meet requirement for inclusion into composite ratings Yellow - At risk of not meeting requirement for inclusion in composite

#### Current Harvest %Missing Composite Rating

#### Current Harvest Missing / Unknown % for Composite Rating

| Main Category      | Procedure                    | Year | #Missing | #Eligible | % Percent |
|--------------------|------------------------------|------|----------|-----------|-----------|
| Mortality Analysis | Isolated CABG                | 2021 | 0        | 146       | 0.00      |
|                    |                              | 2022 | 1        | 203       | 0.49      |
|                    |                              | 2023 | 4        | 212       | 1.89      |
|                    | Isolated AVR                 | 2021 | 0        | 69        | 0.00      |
|                    |                              | 2022 | 0        | 85        | 0.00      |
|                    |                              | 2023 | 1        | 71        | 1.41      |
|                    | Isolated MVR or<br>MV Repair | 2021 | 0        | 138       | 0.00      |
|                    |                              | 2022 | 0        | 105       | 0.00      |

#### Go To Rep

 Mortality Analysis includes the following variables: Status at Hospital Discharge, Status at 30 days After Surgery, Operative Mortality
 Outcomes and Process Measures Analysis includes the following variables: Internal Artery Mammary Used, Preoperative Beta Blocker, Discharge Anti-platelet, Discharge Beta Blocker, Discharge Anti-lipid

 In addition to meeting required data completeness thresholds, sites must meet the below case count requirements for the 36-month analytical window to be included into analysis.

CABG - 50 cases; AVR - 10 cases; AVR+CAB - 10 cases; MVRR - 36 cases; MVRR+CAB - 25 cases

- Color Code Legend Red - Does not meet requirement for inclusion into composite ratings Yellow - At risk of not meeting requirement for inclusion in composite

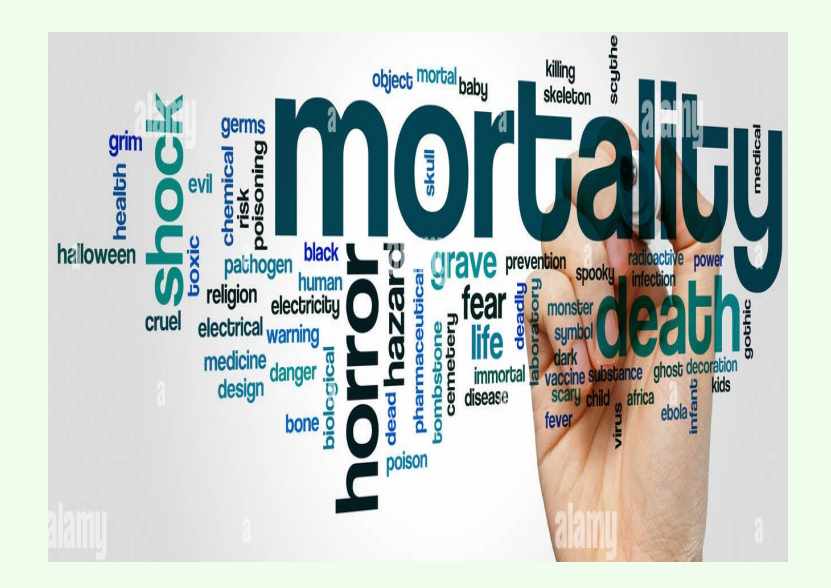

Must have <u>less than 2%</u> missing/unknown for mortality fields for each calendar year in the time period.

### If the percentage is 2% or higher, you will not receive a star rating.

### Current Harvest Missing / Unknown % Composite Rating

#### Current Harvest Missing / Unknown % Composite Rating

| Main<br>Category                                | Procedure            | Year                       | #Missing | #Eligible | % Percent |
|-------------------------------------------------|----------------------|----------------------------|----------|-----------|-----------|
| Mul<br>CAB                                      | Multivalve +<br>CABG | 01/01/2022 -<br>12/31/2022 | 0        | 5         | 0.00      |
|                                                 |                      | 01/01/2023 -<br>12/31/2023 | 0        | 2         | 0.00      |
|                                                 |                      | 01/01/2024 -<br>12/31/2024 | 0        | 1         | 0.00      |
| Outcomes<br>and Process<br>Measures<br>Analysis | Isolated CABG        | All years                  | 0        | 1104      | 0.00      |
| Number of<br>Cases Still<br>In Hospital         | All Procedures       | All years                  | -        | 0         | 0.00      |

### Go To Repor

Mortality Analysis includes the following variables: Status at Hospital Discharge, Status at 30 days After Surgery, Operative Mortality
Outcomes and Process Measures Analysis includes the following variables: Internal Artery Mammary Used, Preoperative Beta Blocker, Discharge Anti-platelet, Discharge Beta Blocker, Discharge Anti-lipid

 In addition to meeting required data completeness thresholds, sites must meet the below case count requirements for the 36-month analytical window to be included into analysis.

CABG - 50 cases; AVR - 10 cases; AVR+CAB - 10 cases; MVRR - 36 cases; MVRR+CAB - 25 cases

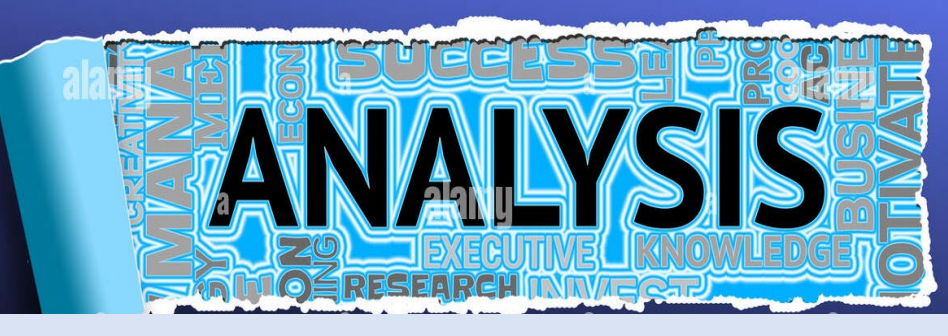

### **Isolated CABG Only**

Participants will be excluded from analysis if they had more than 5% missing data on any of the following process measures:

- IMA Usage
- Preoperative beta blockade therapy
- Discharge beta blockade therapy
- Discharge anti-platelet medications
- Discharge anti-lipid medication

The complete metric details are available at: https://www.sts.org/sites/default/files/ACSD%20NQ F-Endorsed%20Measures%204.20.2%2008122021.pdf

Current Harvest %Missing Composite Rating

| Current Harvest Missir | ng / Unknown % for C         | omposite Rating |          |           |           |  |
|------------------------|------------------------------|-----------------|----------|-----------|-----------|--|
| Main Category          | Procedure                    | Year            | #Missing | #Eligible | % Percent |  |
| Mortality Analysis     | Isolated CABG                | 2021            | 0        | 146       | 0.00      |  |
|                        |                              | 2022            | 1        | 203       | 0.49      |  |
|                        |                              | 2023            | 4        | 212       | 1.89      |  |
|                        | Isolated AVR                 | 2021            | 0        | 69        | 0.00      |  |
|                        |                              | 2022            | 0        | 85        | 0.00      |  |
|                        |                              | 2023            | 1        | 71        | 1.41      |  |
|                        | Isolated MVR or<br>MV Repair | 2021            | 0        | 138       | 0.00      |  |
|                        |                              | 2022            | 0        | 105       | 0.00      |  |

#### Go To Report

Mortality Analysis includes the following variables: Status at Hospital Discharge, Status at 30 days After Surgery, Operative Mortality
Outcomes and Process Measures Analysis includes the following variables: Internal Artery Mammary Used, Preoperative Beta Blocker, Discharge Anti-platelet, Discharge Beta Blocker, Discharge Anti-lipid

- Z 🗄

 In addition to meeting required data completeness thresholds, sites must meet the below case count requirements for the 36-month analytical window to be included into analysis.

CABG - 50 cases; AVR - 10 cases; AVR+CAB - 10 cases; MVRR - 36 cases; MVRR+CAB - 25 cases

 Color Code Legend Red - Does not meet requirement for inclusion into composite ratings Yellow - At risk of not meeting requirement for inclusion in composite

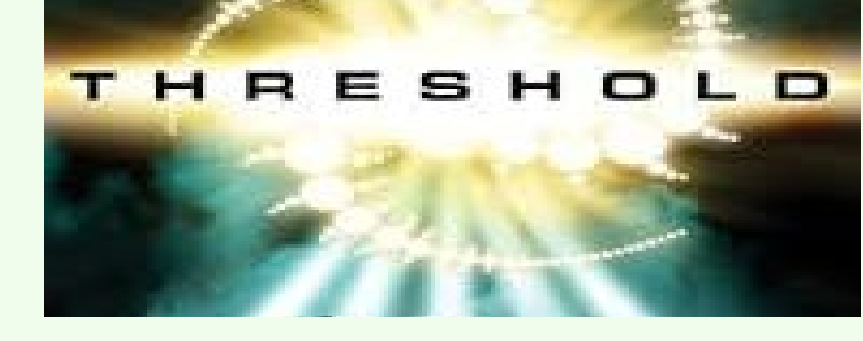

### Minimum Data Thresholds by Procedure ID

| CABG                            | 50                              |
|---------------------------------|---------------------------------|
| AVR/AVR + CABG                  | 10                              |
| MVRR                            | 36                              |
| MVRR + CABG                     | 25                              |
| MultiValve/MultiValve<br>+ CABG | No minimum data<br>thresholds   |
| Multiprocedural                 | 100 across all<br>procedure IDs |

Current Harvest %Missing Composite Rating

| Current Harvest Missir | ng / Unknown % for C         | omposite Rating |          |           |           |  |
|------------------------|------------------------------|-----------------|----------|-----------|-----------|--|
| Main Category          | Procedure                    | Year            | #Missing | #Eligible | % Percent |  |
| Mortality Analysis     | Isolated CABG                | 2021            | 0        | 146       | 0.00      |  |
|                        |                              | 2022            | 1        | 203       | 0.49      |  |
|                        |                              | 2023            | 4        | 212       | 1.89      |  |
|                        | Isolated AVR                 | 2021            | 0        | 69        | 0.00      |  |
|                        |                              | 2022            | 0        | 85        | 0.00      |  |
|                        |                              | 2023            | 1        | 71        | 1.41      |  |
|                        | Isolated MVR or<br>MV Repair | 2021            | 0        | 138       | 0.00      |  |
|                        |                              | 2022            | 0        | 105       | 0.00      |  |
|                        |                              |                 |          |           |           |  |

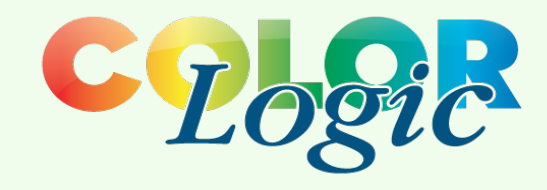

#### Go To Report

- Outcomes and Process Measures Analysis includes the following variables: Internal Artery Mammary Used, Preoperative Beta Blocker, Discharge Anti-platelet, Discharge Beta Blocker, Discharge Anti-lipid

 In addition to meeting required data completeness thresholds, sites must meet the below case count requirements for the 36-month analytical window to be included into analysis.

CABG - 50 cases; AVR - 10 cases; AVR+CAB - 10 casès; MVRR - 36 cases; MVRR+CAB - 25 cases

#### - Color Code Legend

Red - Does not meet requirement for inclusion into composite ratings Yellow - At risk of not meeting requirement for inclusion in composite ratings

Green - Meets requirement for inclusion into composite ratings

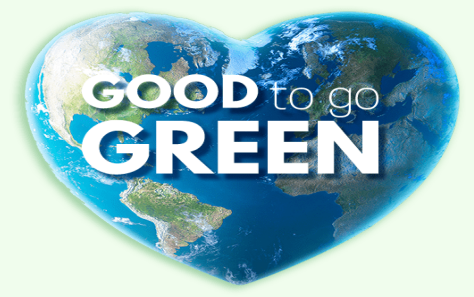

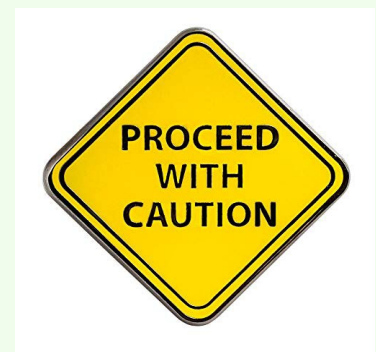

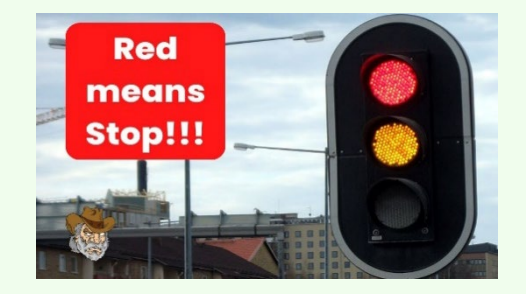

| Current Harve                                   | st Missing / Unki | nown % Compos              | ite Rating | 2 <sup>8</sup> 3 |
|-------------------------------------------------|-------------------|----------------------------|------------|------------------|
| Main<br>Category                                | Procedure         | Year                       | #Eligible  | % Percent        |
|                                                 |                   | 01/01/2023 -<br>12/31/2023 | 0          | 0.00             |
|                                                 |                   | 01/01/2024 -<br>12/31/2024 | 0          | 0.00             |
| Outcomes<br>and Process<br>Measures<br>Analysis | Isolated CABG     | All years                  | 229        | 0.00             |
| Number of<br>Cases Still<br>In Hospital         | All Procedures    | All years                  | 0          | 0.00             |

### Number of Cases Still in Hospital

- Please check to make sure that these are correct numbers
- Cases still in hospital are not analyzed

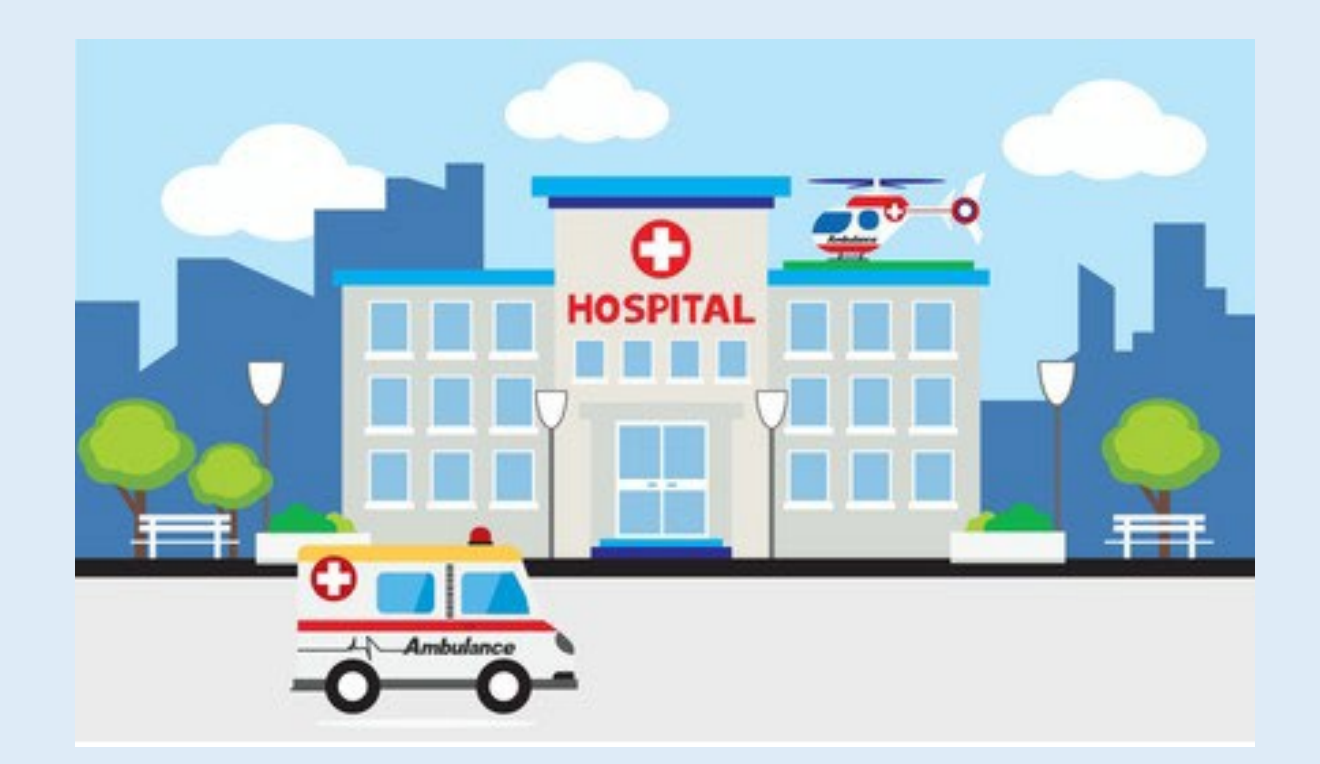

### **Welcome,** Melinda Offer

## Ourrently Viewing

Adult Cardiac Surgery Database 99999 -- 99999

DASHBOARD

A Community Page

PLATFORM

A Notifications

ANALYTICS

C Operational Reports

RESOURCES

Library

### **Operational Reports**

ACSD Reports

### Missing Variable Report

This report identifies important field-specific data quality issues that affect the completeness of your harvest and may impact analysis and reporting of your data in the National Report. The data version, surgery year, short name and field name are shown for each issue to help you target and prioritize your data review and clean-up activity. Information on missing data is only reported for variables used in reports or risk-adjustment models.

### Harvest Summary Report

This report will allow users to see the current status of system validations on all active records saved in the database based on the identified surgery data range entered.

### ACSD Participant Dashboard Report

This participant dashboard report will display NON-ANALYZED data results

#### ACSD Risk Adjusted Dashboard Report

The electronic ACSD Risk Adjusted Report includes analyzed harvest data results in place of the previous harvest reports provided as PDF to participants. This report allows participants to compare their risk-adjusted performance to that of similar participants (Like Group) and against the STS overall for the same time period along with some unadjusted Regional Outcomes.

۷

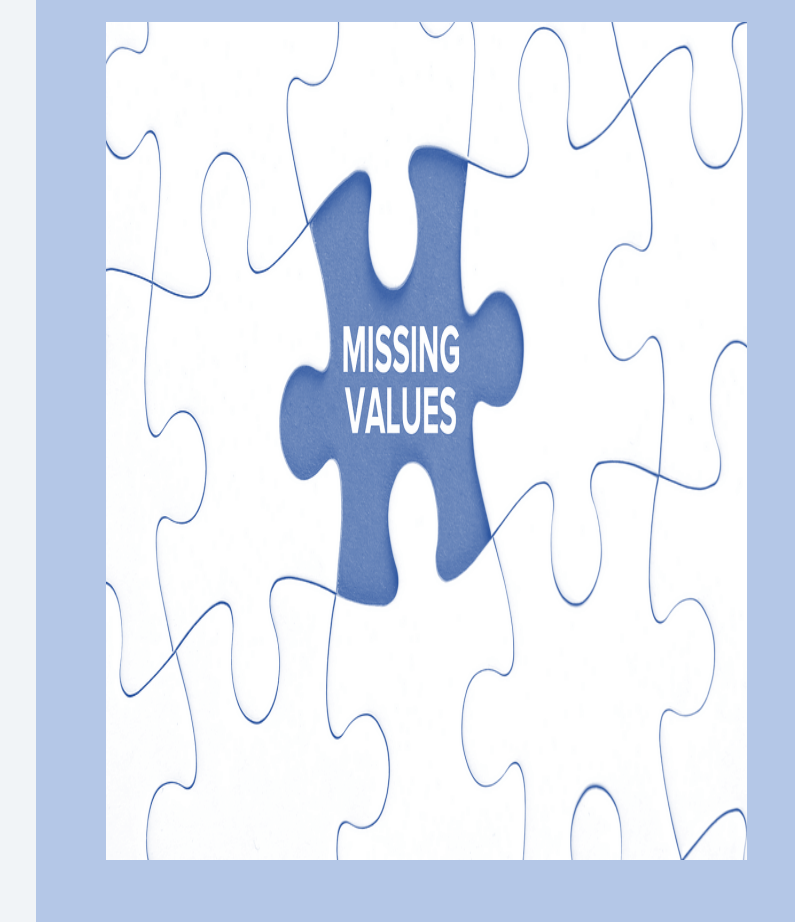

### **TABLE OF CONTENTS**

ľ

| V | issing Variable Report Overview                             | .3 |
|---|-------------------------------------------------------------|----|
|   | Accessing the Report                                        | .3 |
|   | Report Structure Overview                                   | .4 |
|   | Report Description                                          | .4 |
|   | Date Range                                                  | .4 |
|   | Report Filtering                                            | .4 |
|   | Report Indicators                                           | .5 |
|   | Case List Display Columns                                   | .6 |
|   | Interacting with the Missing Variable Report                | .7 |
|   | Open Report in Full Screen                                  | .7 |
|   | Generate the Entire List of Cases for All Missing Variables | .8 |
|   | Exporting the Report                                        | .9 |

## **Missing Variable Summary**

**Missing Variable Report Missing Variable Report** Parameters Date Range 12/31/2019 01/01/2019 10

Once you enter the Missing Variable Report, you will be able to select the date parameters

The Missing Variable Report will generate and display the variables for the respective reporting period

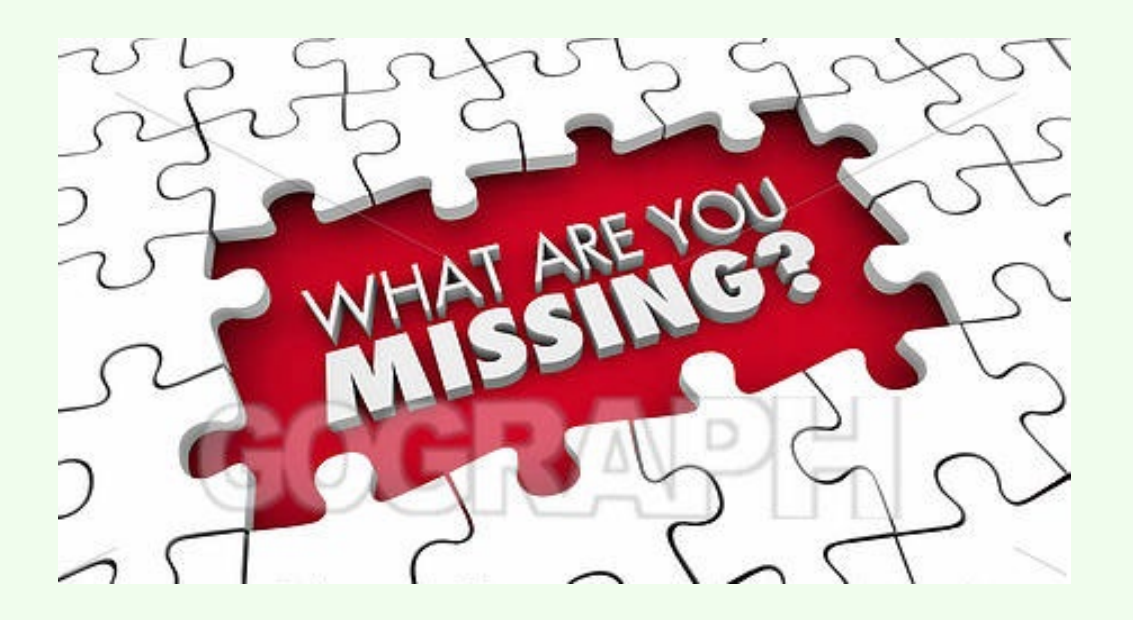

## Missing Variable Summary

### Missing Variable Summary

| Data Version | Surgery Year | Shortname     | Name                                         | Missing % | Ν    |
|--------------|--------------|---------------|----------------------------------------------|-----------|------|
| 4.20.2       | 2024         | ABXDISC       | APPROPRIATE ANTIBIOTIC DISCONTINUATION [3]   | 2         | 1/63 |
|              |              | ABXSELECT     | APPROPRIATE ANTIBIOTIC SELECTION [3]         | 2         | 1/63 |
|              |              | ABXTIMING     | APPROPRIATE ANTIBIOTIC ADMINISTRATION TIMING | 2         | 1/63 |
|              |              | ANTYPE        | ANEURYSM - TYPE                              | 25        | 1/4  |
|              |              | AOARCVIS      | AORTIC ARCH VISUALIZED                       | 3         | 2/60 |
|              |              | AORTOCCL      | AORTIC OCCLUSION                             | 2         | 1/63 |
|              |              | ARCATHMO      | AORTIC ARCH ATHEROMA MOBILITY                | 2         | 1/58 |
|              |              | ARCHDISCSITE  | OPEN ARCH PROCEDURE - DISTAL SITE            | 100       | 1/1  |
|              |              | ASCAOASSESSED | ASCENDING AORTA ASSESSED                     | 3         | 2/60 |
|              |              | ASCASYMDIL    | ASCENDING ASYMMETRIC DILATION                | 25        | 1/4  |
|              |              | ASCPROXGR     | ASCENDING PROXIMAL CORONARY BYPASS GRAFTS    | 25        | 1/4  |
|              |              | CAB02         | CAB 02                                       | 3         | 1/32 |
|              |              | CABCONDUIT01  | CAB CONDUIT 01                               | 3         | 1/32 |
|              |              | CABDISTPOS01  | CAB DISTAL POSITION 01                       | 3         | 1/32 |
|              |              | CABDISTSITE01 | CAB DISTAL SITE 01                           | 3         | 1/32 |

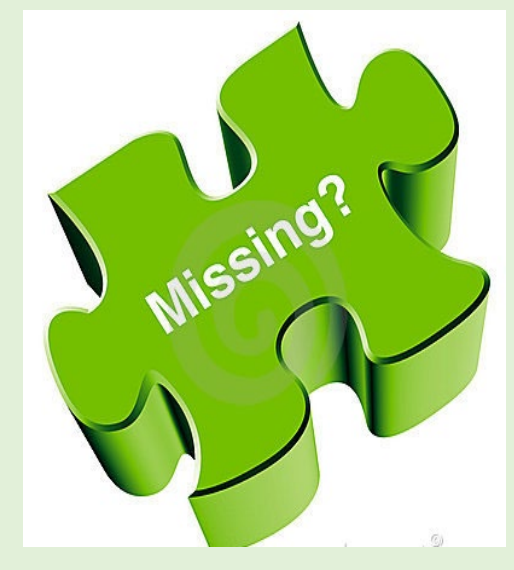

sts.org

## Missing Variable Summary

### Missing Variable Summary

| Data Version | Surgery Year | Shortname     | Name                                         | Missing % | N    |
|--------------|--------------|---------------|----------------------------------------------|-----------|------|
| 4.20.2       | 2024         | ABXDISC       | APPROPRIATE ANTIBIOTIC DISCONTINUATION [3]   | 2         | 1/63 |
|              |              | ABXSELECT     | APPROPRIATE ANTIBIOTIC SELECTION [3]         | 2         | 1/63 |
|              |              | ABXTIMING     | APPROPRIATE ANTIBIOTIC ADMINISTRATION TIMING | 2         | 1/63 |
|              |              | ANTYPE        | ANEURYSM - TYPE                              | 25        | 1/4  |
|              |              | AOARCVIS      | AORTIC ARCH VISUALIZED                       | 3         | 2/60 |
|              |              | AORTOCCL      | AORTIC OCCLUSION                             | 2         | 1/63 |
|              |              | ARCATHMO      | AORTIC ARCH ATHEROMA MOBILITY                | 2         | 1/58 |
|              |              | ARCHDISCSITE  | OPEN ARCH PROCEDURE - DISTAL SITE            | 100       | 1/1  |
|              |              | ASCAOASSESSED | ASCENDING AORTA ASSESSED                     | 3         | 2/60 |
|              |              | ASCASYMDIL    | ASCENDING ASYMMETRIC DILATION                | 25        | 1/4  |
|              |              | ASCPROXGR     | ASCENDING PROXIMAL CORONARY BYPASS GRAFTS    | 25        | 1/4  |
|              |              | CAB02         | CAB 02                                       | 3         | 1/32 |
|              |              | CABCONDUIT01  | CAB CONDUIT 01                               | 3         | 1/32 |
|              |              | CABDISTPOS01  | CAB DISTAL POSITION 01                       | 3         | 1/32 |
|              |              | CABDISTSITE01 | CAB DISTAL SITE 01                           | 3         | 1/32 |

### Missing Variable Summary Columns

- Shortname Short name description for the data variable
- Name Full field name description for data variable
- Missing % Indicates the percentage of missing data for the identified fields that will require further review
- N The number of records with this item missing / the number of records for which a value is expected
- Report Indicators The below data variables are used in reports, mortality calculations, and/or risk models and will display an assigned bracketed number after the field name on the report.
  - Risk Adjustment Model [2]
  - National Quality Forum [3]
  - Procld [4]

#### ACSD Reports

Missing Variable Report

File Edit Data Visualizations View Tools User

Export

|                  | -        |
|------------------|----------|
| Missing Variable | Summan   |
| missing variable | Journman |

Data Version

| Report Description:                                                                           | Data   |
|-----------------------------------------------------------------------------------------------|--------|
| Use this report to determine which variables are<br>missing data for the date range selected. | 4.20.2 |
| All<br>Risk Adjustment Models<br>Process and Outcomes Measures<br>Procld                      |        |

Date Range: 10/01/2024-12/31/2024

| ble Summar   | у                        |
|--------------|--------------------------|
| Surgery Year | Shortname                |
| 2024         | ADEVDELMETH01            |
|              | ADEVLOC01                |
|              | ADEVLOC02                |
|              | ADEVMODEL01              |
|              | ADEVOUT01                |
|              | ADEVUDI01                |
|              | ADEVUDI02                |
|              | ARCHPATIMA               |
|              | AVAVCOMPGRIMPLUDIAO      |
|              | DISCHMTPTTRNFACUTEHOSPDT |
|              | DISTTREATZONEAVAILMETH   |
|              | HIGHINTRAGLU             |
|              |                          |

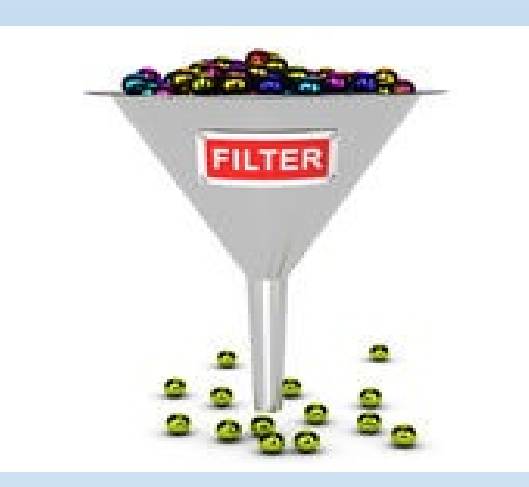

### Report Description

The report description displays within this section to notify the user the intended use of the report.

### Date Range

Displays the entered reporting date range that was entered on the Parameters page.

### Report Filtering

Users will have the ability to filter the report based on the following data variable categories:

• All

- Risk Adjustment Models
- National Quality Forum
- Procld

| File Edit Data Visualizatio                      | ns View Tool | s User       |           |            |          |                    |                                                        |           |      |  |
|--------------------------------------------------|--------------|--------------|-----------|------------|----------|--------------------|--------------------------------------------------------|-----------|------|--|
| Export                                           | Missing Var  | iable Sumn   | nary      |            |          |                    |                                                        |           |      |  |
| Report Description:                              | Data Version | Surgery Yea  | r         |            | Shortn   | ame                | Name                                                   | Missing % | N    |  |
| Use this report to determine which variables are | 4.20.2       | 2024         | ADE       | VDELMETH01 | 1        |                    | AORTA DEVICE - DELIVERY METHOD #01                     | 11        | 1/9  |  |
| missing data for the date range selected.        |              |              | ADE       | VLOC01     |          |                    | AORTA DEVICE - LOCATION #01                            | 11        | 1/9  |  |
|                                                  |              |              | ADE       | VLOC02     |          |                    | AORTA DEVICE - LOCATION #02                            | 11        | 1/9  |  |
|                                                  |              |              | ADE       | VMODEL01   |          |                    | AORTA DEVICE - MODEL NUMBER #01                        | 11        | 1/9  |  |
| All<br>Disk Adjustment Models                    |              |              | ADE       | VOUT01     |          |                    | AORTA DEVICE - OUTCOME #01                             | 11        | 1/9  |  |
| Process and Outcomes Measures                    |              |              | ADE       | VUDI01     |          |                    | AORTA DEVICE - UNIQUE DEVICE IDENTIFIER #01            | 100       | 9/9  |  |
| Procld                                           |              |              | ADE       | VUDI02     |          |                    | AORTA DEVICE - UNIQUE DEVICE IDENTIFIER #02            | 100       | 3/3  |  |
| Date Range: 10/01/2024-12/31/2024                |              |              | ARC       | HPATIMA    |          |                    | ARCH - PATENT INTERNAL MAMMARY ARTERY BYPASS GRAFT     | 11        | 1/9  |  |
| Date Kunge. 10/01/2024 12/01/2024                |              |              | AVA       | VCOMPGRIM  | PLUDIAO  |                    | AORTIC VALVE OR AORTIC VALVE COMPOSITE GRAFT IMPLANTED | 100       | 6/6  |  |
|                                                  |              |              | DIS       | HMTPTTRNF  | FACUTEHO | SPDT               | PATIENT TRANSFER TO ACUTE CARE HOSPITAL - DATE         | 100       | 1/1  |  |
|                                                  |              |              | DIS       | TREATZONE  | AVAILMET | Н                  | DISTAL TO TREATED ZONE(S) (LARGEST DIAMETER) AVAILABLE | 14        | 1/7  |  |
|                                                  |              |              | HIG       | HINTRAGLU  |          |                    | HIGHEST INTRA-OP GLUCOSE                               | 3         | 3/91 |  |
|                                                  |              |              | INR       |            |          |                    | RF-INR [2]                                             | 8         | 7/91 |  |
|                                                  |              |              | LWS       | THCT       |          |                    | LOWEST HEMATOCRIT                                      | 3         | 3/91 |  |
|                                                  |              |              | LWS       | TINTRAHEMO | 0        |                    | LOWEST INTRA-OP HEMOGLOBIN                             | 3         | 3/91 |  |
|                                                  | Case List    |              |           |            |          |                    |                                                        |           |      |  |
|                                                  |              |              |           |            |          |                    |                                                        |           |      |  |
|                                                  | RECORDID     | Data Version | Surgery Y | ear Name   |          | PATIENT_DISPLAY_ID | Access Case                                            |           |      |  |
|                                                  | V1231165     | 4.20.2       | 2         | 24 RF-INR  | [2]      | V121551786         | https://sts.irp.iqvia.com/                             |           |      |  |
|                                                  | V1231157     | 4.20.2       | 2         | 24 RF-INR  | [2]      | V121354072         | https://sts.irp.iqvia.com/                             |           |      |  |
|                                                  | V1231119     | 4.20.2       | 2         | 24 RF-INR  | [2]      | V121534638         | https://sts.irp.iqvia.com/                             |           |      |  |
|                                                  | V123114/     | 4.20.2       | 2         | 24 KE-INR  | [2]      | V120/3/20          | ntips://sts.irp.iqvia.com/                             |           |      |  |
|                                                  | V1231171     | 4.20.2       | 2         | 24 RF-INR  | [2]      | V12716654          | https://sts.irp.igvia.com/                             |           |      |  |

V121637152

https://sts.irp.iqvia.com/

4.20.2

V1231181

2024 RF-INR [2]

### Case List Display Columns

The user will have the ability to drill down to view the cases that have been identified as having missing data. The report will display the following columns:

### Operation ID

- Data Version
- Surgery Year

Short name for the data variable that is missing an expected value

Field name for the data variable that is missing an expected value

Patient Display ID will display the assigned software vendor ID assigned to the patient record

Access Case hyperlink will display the navigational link to display the identified case record

#### Interacting with the Missing Variable Report

#### **Open Report in Full Screen**

Users can open the Missing Variable Report in full screen mode by right selecting the Missingness tab located at the bottom left side of the report. A menu option will display indicating to Open page in new window. A new browser window will open and display the MVR.

NOTE: You will not have access to the parameters page from the new window. You will have to navigate back to the original report page to access the parameters page.

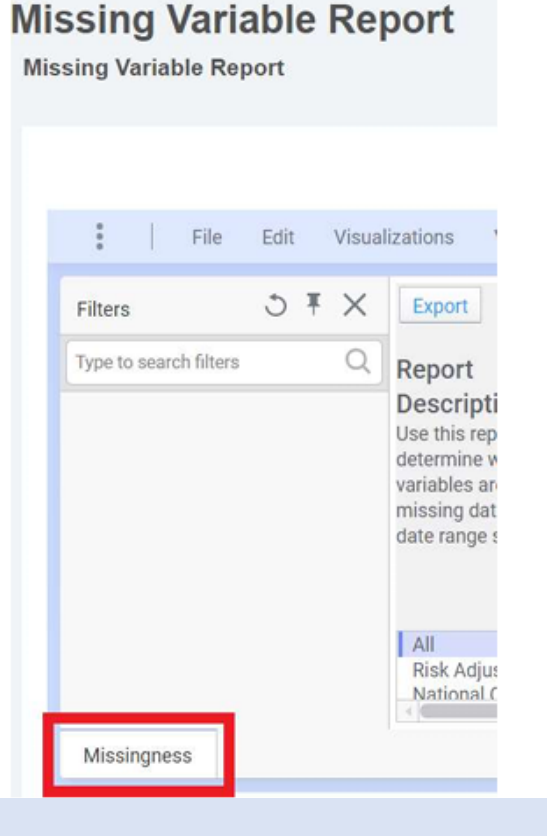

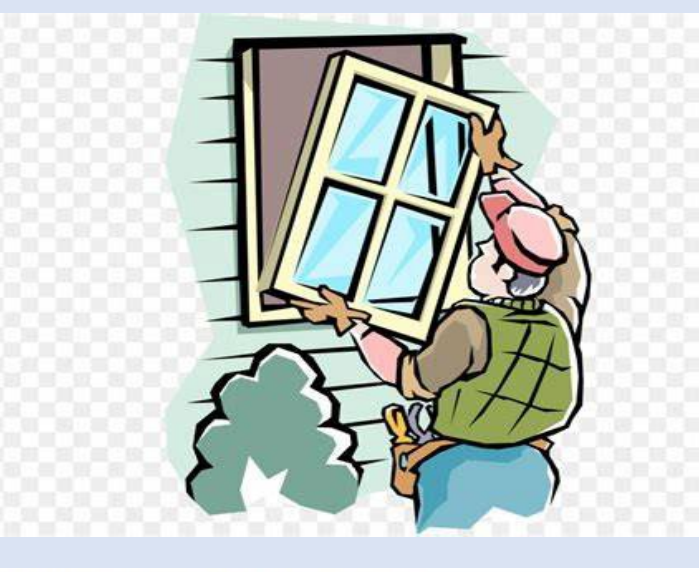

Missing Variable Report Missing Variable Report File Edit Visualizations View Tools Us NFC Miss Export Filters Type to search filters Q Report Dat: Description: Use this report to determine which variables are missing data for the date range selected. Cas All RECOF Risk Adjustment M V3814 w57771 Open page in new window Missin

### Generate the Entire List of Cases for All Missing Variables

Users can generate the entire case list for all identified missing data variables by selecting the Missing % and N columns on the Missing Variable Summary section of the report.

- In the Missing Variable Summary section of the report, right click using your mouse and highlight the Missing % and N columns.
- The highlighted cells will display in a dark blue color indicating they are active cells.

| Data Version | Surpery Year | Shortname                   | Name                                   | Missing % | N       |
|--------------|--------------|-----------------------------|----------------------------------------|-----------|---------|
| 9            | 2019         | CCANCCASE                   | CURRENT CASE CANCELED [1][9][4]        | 0         | 1/2257  |
|              | COPRECTH     | POST-OP-REOP OTHER CARD [3] | 0                                      | 2/1063    |         |
|              | DISCHDT      | DATE OF DISCHARGE [3]       | 0                                      | 1/2153    |         |
|              | DISCHMORTSTA | DISCHMORTSTAT               | DISCHARGE / MORTALITY STATUS [3]       | 0         | 1/2257  |
|              |              | MEDBETA                     | MEDS-BETA BLOCKERS WITHIN 24 HOURS [3] | 0         | 1/2257  |
|              |              | MT30STAT                    | MORT-30D STATUS [3]                    | 1         | 14/2257 |
|              |              | OPOCARD                     | OTHER CARD [3]                         | 0         | 1/2257  |

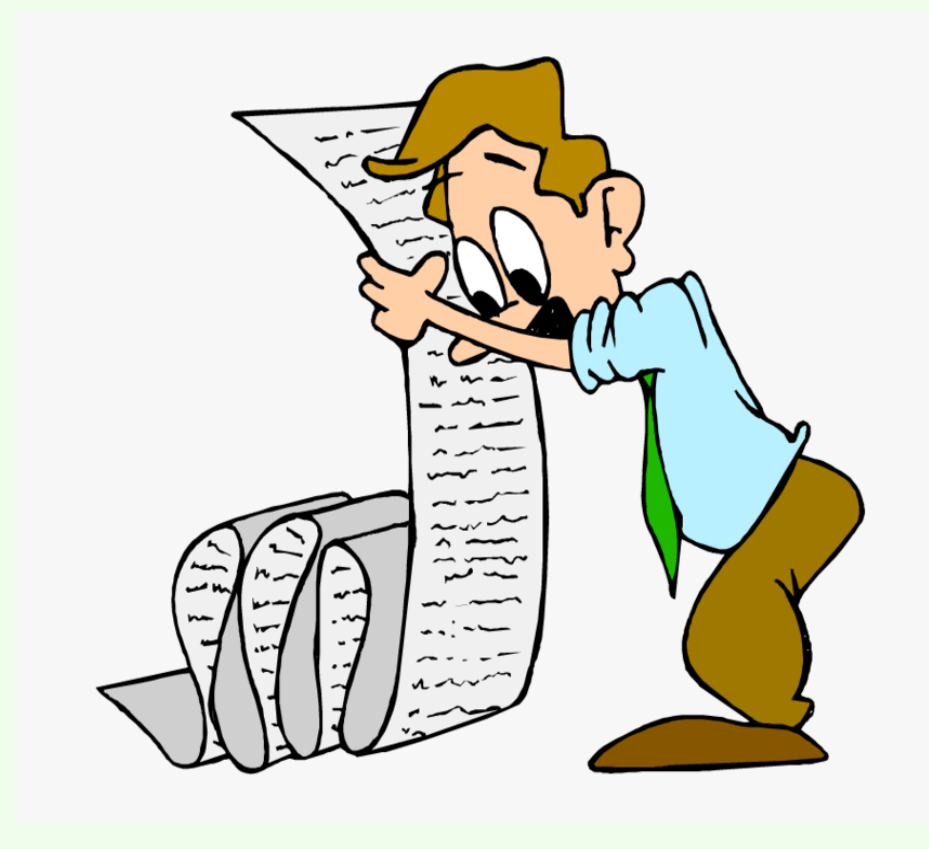

Once the cells are highlighted, the Case List section of the report will display the results for the highlighted cells.

| RECORDID   | Data Version | Surgery Year | Name             | PATIENT_DISPLAY_ID | Access Case                         |
|------------|--------------|--------------|------------------|--------------------|-------------------------------------|
| V381400269 | 2.9          | 2019         | VD-PULMONIC      | V380010352         | https://sts.irp.iqvia.com/          |
| v572230666 | 2.9          | 2019         | VD-PULMONIC      | v57122228          | https://sts.irp.igvia.com/          |
| v572011435 | 2.9          | 2019         | VD-PULMONIC      | v57310180          | https://sts.irp.iqvia.com/          |
| v572159997 | 2.9          | 2019         | VD-PULMONIC      | v57146022          | https://sts.irp.iqvia.com/_         |
| v572338539 | 2.9          | 2019         | VD-PULMONIC      | v57197389          | https://sts.irp.iqvia.com/          |
| v572089567 | 2.9          | 2019         | VD-PULMONIC      | v57427326          | https://sts.irp.iqvia.com/_         |
| v572167817 | 2.9          | 2019         | VD-PULMONIC      | v57437978          | https://sts.irp.iqvia.com/_         |
| v572031188 | 2.9          | 2019         | VD-PULMONIC      | v57416238          | https://sts.irp.iqvia.com/          |
|            | 2.0          | 2010         | MOD DE LA ADALLO |                    | Address Walks from Tanular second P |

## **Exporting the Missing Variable Report**

### There are 2 options for Export – Excel or PDF

#### Export to Microsoft Excel

Select File > Export > Microsoft Excel® Export

| _         | fever is lef sevel.                                                             |                                                                                                    | Missing Variable Summary |                    |                                                                                 |          |                                                                                                    |  |
|-----------|---------------------------------------------------------------------------------|----------------------------------------------------------------------------------------------------|--------------------------|--------------------|---------------------------------------------------------------------------------|----------|----------------------------------------------------------------------------------------------------|--|
| for t and | Expert 4<br>Dave 4<br>Vectors<br>Autors afternation<br>Process<br>Data Research | Maxiation to Inspe.<br>Weaklander to Str.<br>Ber<br>Te Riff.<br>Sectored Rear Ford Part<br>Microsoft Dariell Darie |                          | Separy New<br>2018 | CORECASE<br>CORECTS<br>DISCHORT<br>DISCHORTSTAR<br>MCDUTA<br>MCDUTA<br>OFFICARD | Berliane | cover one provide the provided of the provided of the provided |  |
|           |                                                                                 |                                                                                                    |                          |                    |                                                                                 |          |                                                                                                    |  |
|           |                                                                                 |                                                                                                    | Case List                |                    |                                                                                 |          |                                                                                                    |  |

- The Export to Excel menu will display the export options.
- On the Export menu, select the Active Page. No other selections or changes are required on this dialog window.
- Select the Export button to generate the Excel report.

|                                                                         | And and a state of the state of the state of |                       |                                                 |                                         |                              |                |                      |              |  |  |
|-------------------------------------------------------------------------|----------------------------------------------------------------------------------------------------|-----------------------|-------------------------------------------------|-----------------------------------------|------------------------------|----------------|----------------------|--------------|--|--|
| escription;<br>of to Arteriose station<br>manip sale for To-Tolk<br>ed. | Data Vienzan<br>Ed                                                                                                    | Arrent Teal<br>(2011) | DOMEDAS<br>OVPRODU                              | Baber                                   | CORRECT CARE CONCULTO IT END |                | Mining S             | 1/12<br>1/12 |  |  |
|                                                                         |                                                                                                    |                       |                                                 | Export to E                             | acel                         |                |                      | ×            |  |  |
| Tapat (Line                                                             | 100 V                                                                                                    | . Seature             |                                                 |                                         |                              |                | v 1012/154/12        | 2            |  |  |
|                                                                         |                                                                                                    |                       |                                                 |                                         |                              | File satisfies |                      |              |  |  |
| C Experiment                                                            | ning                                                                                                    | C Expert share        | ti as mage<br>Libbs header rows<br>to De Demand | C Include Values<br>C Ropert Sector Val | C Experie revealed date      | C toos II fan  | C Textler<br>centrel |              |  |  |
| Formatting +                                                            |                                                                                                    |                       |                                                 |                                         |                              |                |                      |              |  |  |
| Espotiasus                                                              |                                                                                                    |                       |                                                 |                                         |                              |                |                      |              |  |  |
| -                                                                       |                                                                                                    |                       |                                                 |                                         |                              |                |                      | nud.         |  |  |
|                                                                         | 10.044                                                                                                    |                       | 011.000                                         | 1010 (C. 1010)                          | the lot it are been          |                | -                    |              |  |  |

#### Export to PDF

- · Select the 'Export' button in the filter panel to export to a pdf file.
- . Using this option will provide screen captures of the report in a PDF format.

| Missing Variable Report                       | ort                      |  |  |  |
|-----------------------------------------------|--------------------------|--|--|--|
| File Edit Visualizations                      | View Tools User          |  |  |  |
| Export                                        | Missing Variable Summary |  |  |  |
| Report Description:                           | Shortname                |  |  |  |
| are missing data for the date range selected. | ABLDGASMGT               |  |  |  |
|                                               |                          |  |  |  |

Figure 10 - Default Export to PDF Button

- NOTE: If you would like to include a list of all cases related to the full list of data variables, you
  will have to select the Missing % and N columns to populate the Case List section of the report.
- To select the columns in the report, right select using your mouse and highlight the columns. The column cells will highlight in dark blue to indicate the cells are selected.
- . The Case List will display a list of all cases once all desired cells are highlighted.

| 1 / Fee Lot                          | visualizations view 1008 UBEr |                                                      |           |                |    |  | 10 | н |
|--------------------------------------|-------------------------------|------------------------------------------------------|-----------|----------------|----|--|----|---|
| Export                               | Missing Variable Summary      |                                                      |           |                |    |  |    |   |
| Report Description:                  | Shortname                     | Name                                                 | Missing % | N              | -1 |  |    |   |
| se this report to determine          | ABLDGASMGT                    | ARTERIAL BLOOD GAS MANAGEMENT DURING COOLING         | 1 65      | 1/87<br>82/127 |    |  |    |   |
| ata for the date range               | AIRWAYINSITU                  | AIRWAY IN-SITU (ETT OR TRACHEOSTOMY) [3]             |           |                |    |  |    |   |
| selected.                            | AIRWAYTYPE                    | AIRWAY TYPE [3]                                      | 65        | 83/127         |    |  |    |   |
|                                      | ANTENATALDIAG                 | ANTENATAL DIAGNOSIS OF CONGENITAL HEART DISEASE      | 1         | 1/127          |    |  |    |   |
| ate Range: 01/01/2019 -<br>2/31/2019 | ANTIFIBEPLOAD                 | EPSILON AMINO-CAPROIC ACID (AMICAR, EACA) LOAD MO/KG | 100       | 17/17          |    |  |    |   |

Figure 11 - Highlighted Cells Display Dark Blue

 There are additional export options available for you to review and to extract report visualizations and elements. Please review the File ->Export menu to see the additional options that are available.

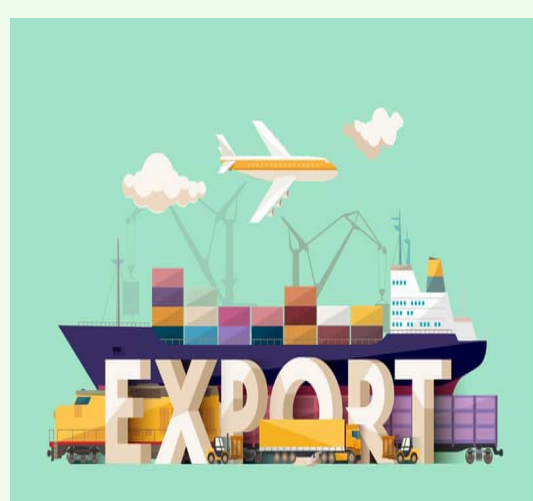

**Data Manager Training Webinars** 

Session 1 – Tuesday Feb 25<sup>th</sup> at 12 pm CST – ACSD Educational Resources and Navigation of the STS Website (1.5 hr)

Session 2 – Tuesday March 4<sup>th</sup> at 12 pm CST - Overview of Data Specs, Software Specs, Risk Model Variables (2 hr)

Session 3 – Tuesday March 11<sup>th</sup> at 12 pm CST - Case Inclusion and Choosing the Index Procedure, PROC ID chart (1.5 hr)

Session 4 – Thursday March 20<sup>th</sup> at 12 pm CST - Harvesting your Data and the DQR report (1.5 hr)

Session 5 – Tuesday March 25<sup>th</sup> at 12 pm CST - National Report Overview and Process / Outcome Measures (1.5 hr)

Session 6 – Tuesday April 1<sup>st</sup> at 12 pm CST - Updating site forms, STS Helpdesk, and RedCap forms (1.5 hr)

Session 7 – Tuesday April 8<sup>th</sup> at 12 pm CST - IQVIA Reporting Overview (1.5 hr)

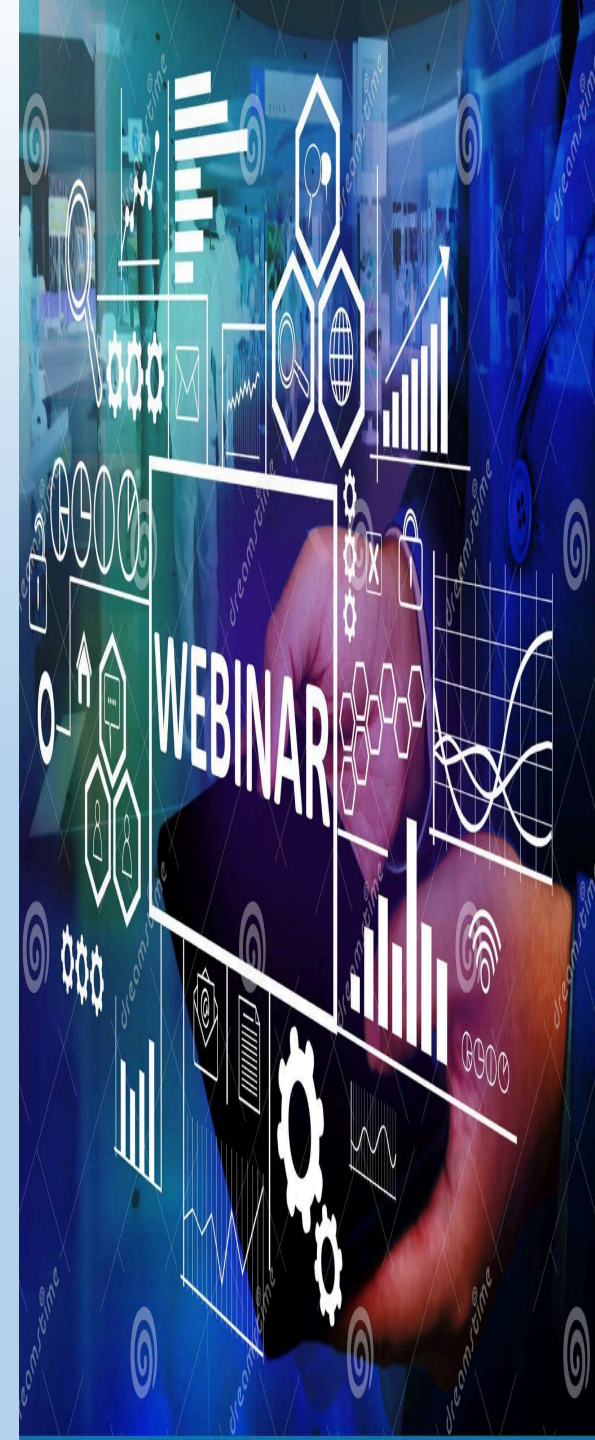

# Thank you for your attention!

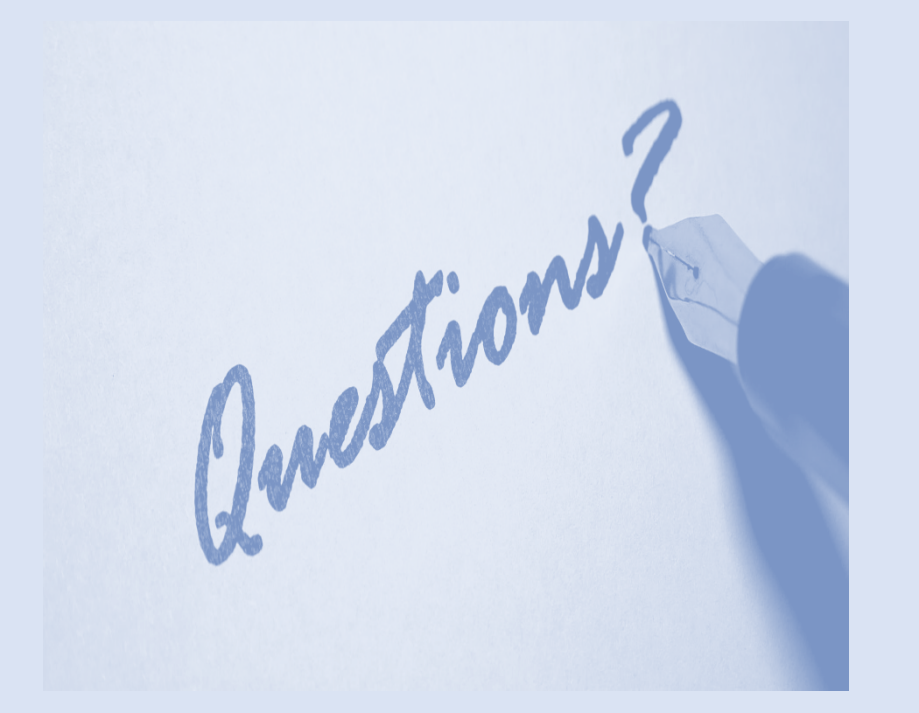